User's Guide SNAU163C-August 2014-Revised October 2016

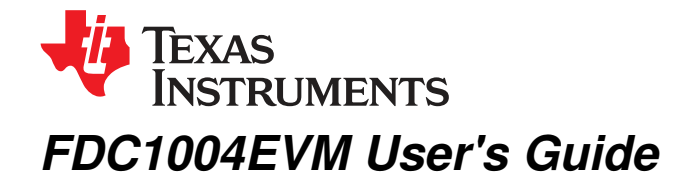

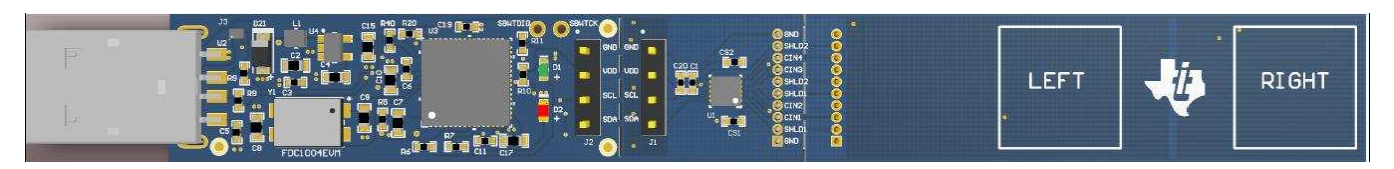

The FDC1004EVM evaluation kit is a plug and play system to test and evaluate the FDC1004, 4-Channel capacitive to digital converter. The EVM is a breakable PCB which consists of 3 sections. The first section is a USB to I2C converter based on MSP430F5528 micro-controller, the second section contains the FDC1004 and the third section is a touchless sensor (to demonstrate the sensitivity of the FDC1004). The third section can be removed and replace with customized sensors to evaluate the capabilities of the FDC1004 in various applications. The FDC1004EVM can be used with the Sensing Solutions EVM GUI. The software is able to configure the FDC1004's registers, graph the measured values, and export the data in CSV format.

The EVM contains one FDC1004 (See Table 1).

### Table 1. Ordering

| DEVICE | IC            | Package |
|--------|---------------|---------|
| U1     | U1 FDC1004DSC |         |

|   |       | Contents                                         |    |
|---|-------|--------------------------------------------------|----|
| 1 | Setup |                                                  | 3  |
|   | 1.1   | FDC1004EVM                                       | 3  |
|   | 1.2   | Input/Output Connector Description               | 3  |
|   | 1.3   | HW Setup                                         | 5  |
| 2 | Sensi | ng Solutions EVM GUI                             | 5  |
|   | 2.1   | System Requirements                              | 5  |
|   | 2.2   | Installation Instructions                        | 5  |
|   | 2.3   | Starting the GUI                                 | 12 |
|   | 2.4   | Navigating the GUI                               | 13 |
|   | 2.5   | Connecting the EVM                               | 15 |
|   | 2.6   | Configuring the EVM Using the Register Page      | 15 |
|   | 2.7   | Configuring the EVM Using the Configuration Page | 22 |
|   | 2.8   | Streaming Measurement Data                       | 23 |
|   | 2.9   | Updating the EVM Firmware                        | 35 |
| 3 | Board | Layout                                           | 39 |
| 4 | Scher | natic                                            | 40 |
|   |       |                                                  |    |

### List of Figures

| 1 | FDC1004EVM : Sections                | 3 |
|---|--------------------------------------|---|
| 2 | User Account Control Prompt          | 6 |
| 3 | Software Installer Wizard            | 6 |
| 4 | Software Installer License Agreement | 7 |
| 5 | Software Installation Directory      | 7 |
| 6 | Software Installer Ready             | 8 |
|   |                                      |   |

1

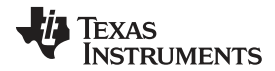

|        | ••                  |
|--------|---------------------|
|        | $t_1 \circ \circ m$ |
| VVVVVV |                     |
|        |                     |
|        |                     |

| 7  | Software Installer In Progress                                      | 9  |
|----|---------------------------------------------------------------------|----|
| 8  | Device Driver Installer Wizard                                      | 9  |
| 9  | Device Driver Installer In Progress                                 | 10 |
| 10 | Device Driver Installer Completed                                   | 11 |
| 11 | Software Installer Completed                                        | 11 |
| 12 | Splash Screen                                                       | 12 |
| 13 | Introduction Page                                                   | 13 |
| 14 | Mouse Hovered Over Menu Button                                      | 14 |
| 15 | Menu Display After Clicking Button                                  | 14 |
| 16 | FDC1004 Connected to GUI                                            | 15 |
| 17 | Selecting Auto-Read Interval on Register Page                       | 16 |
| 18 | Selecting a Register's Current Value for Editting on Register Page  | 17 |
| 19 | Hovering Mouse Over Register Bit Value on Register Page             | 18 |
| 20 | Selecting a Register on Register Page                               | 19 |
| 21 | Reading the Current Device Register Value on Register Page          | 20 |
| 22 | Save Register Values to File on Register Page                       | 21 |
| 23 | Loading Previously Saved Register Values from File on Register Page | 22 |
| 24 | Configuration Page                                                  | 23 |
| 25 | Select the Data Graph on Data Streaming Page                        | 24 |
| 26 | Select Log File Button on Data Streaming Page                       | 25 |
| 27 | Selected Log File Shown on Data Streaming Page                      | 26 |
| 28 | Start Button on Data Streaming Page                                 | 27 |
| 29 | Stop Button on Data Streaming Page                                  | 28 |
| 30 | Show Statistics Button on Data Streaming Page                       | 29 |
| 31 | Hide Statistics Button on Data Streaming Page                       | 30 |
| 32 | Show Graph Configuration Button on Data Streaming Page              | 31 |
| 33 | Graph Configuration Button on Data Streaming Page                   | 32 |
| 34 | Hide Graph Configuration Button on Data Streaming Page              | 33 |
| 35 | Changing Number of Samples Displayed in Data Graph                  | 34 |
| 36 | Displaying Previous Data Samples on the Data Streaming Page         | 35 |
| 37 | Select TI-TXT File Button on Firmware Upload Page                   | 36 |
| 38 | Selecting TI-TXT Firmware File for Upload to EVM                    | 37 |
| 39 | Upload Firmware Button on Firmware Upload Page                      | 38 |
| 40 | Firmware Upload in Progress                                         | 38 |
| 41 | Firmware Upload Success                                             | 39 |
| 42 | Top Layer Routing                                                   | 39 |
| 43 | Bottom Layer Routing                                                | 39 |
| 44 | FDC1004EVM Schematic                                                | 40 |
|    |                                                                     |    |

### List of Tables

| 1 | Ordering          | 1  |
|---|-------------------|----|
| 2 | J1, J2 Pin Out    | 3  |
| 3 | J4 Pin Out        | 3  |
| 4 | J5 Pin Out        | 5  |
| 5 | Bill of Materials | 41 |
|   |                   |    |

## Trademarks

2

All trademarks are the property of their respective owners.

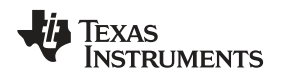

#### 1 Setup

This section provides a general description about FDC1004EVM, its I/O connectors and how to properly setup the evaluation module.

#### 1.1 FDC1004EVM

The FDC1004EVM is divided in three sections:

- 1. USB to I2C section: this has the purpose to interface the communication of FDC1004 to a USB port.
- 2. FDC1004 section: this section embeds FDC1004 capacitive to digital converter.
- 3. Sensor section: this section contains a capacitive sensor that can be used for both human proximity and simple gesture recognitions ..

The EVM has precut lines on the borders of each section that allow for a flexible and specific system design. As an example of the flexibility of this design, the sensor can be replaced with a customer sensor, or the MCU section can be separated to allow for a remote placement of the FDC1004.

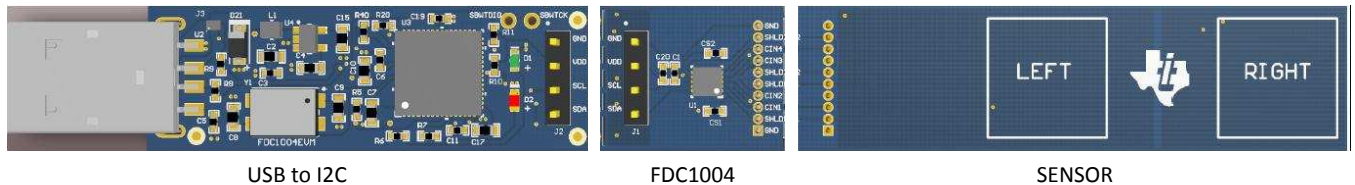

USB to I2C

Figure 1. FDC1004EVM : Sections

#### 1.2 Input/Output Connector Description

J1, J2: 4x1 Header: the I/O ports of sections between the USBtoI2C and the FDC1004 sections. This provides the I2C communication channel and the power connections between these two sections should the EVM be separated into sections. A simple 4 wire cable can be used to interface the sections.

### Table 2. J1, J2 Pin Out

| Pin  | Pin  | Description |
|------|------|-------------|
| J1.1 | J2.1 | GND         |
| J1.2 | J2.2 | VDD         |
| J1.3 | J2.3 | SCL         |
| J1.4 | J2.4 | SDA         |

J3: USB interface to connect the EVM to a PC; it also provides power to the EVM.

J4: 10x1 Headers. This is not populated by default. It provides an easy method to change sensors or to remotely place the sensor away from the FDC1004. This connector with its counterpart, J5, allows the communication of the two modules through a 10-wire cable.

### Table 3. J4 Pin Out

| Pin  | Description |
|------|-------------|
| J4.1 | GND         |
| J4.2 | SHLD1       |
| J4.3 | CIN1        |
| J4.4 | CIN2        |
| J4.5 | SHLD1       |
| J4.6 | SHLD2       |
| J4.7 | CIN3        |
| J4.8 | CIN4        |
| J4.9 | SHLD2       |

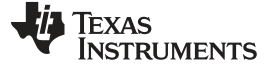

# Table 3. J4 Pin Out (continued)

| J4.10 | GND |
|-------|-----|
|       |     |

J5: 10x1 Header, for the electrical connection between the FDC1004 and the sensor section.

### Table 4. J5 Pin Out

| Pin   | Description   |
|-------|---------------|
| J5.1  | GND           |
| J5.2  | SHLD1         |
| J5.3  | CIN1          |
| J5.4  | Not Connected |
| J5.5  | SHLD1         |
| J5.6  | SHLD2         |
| J5.7  | Not Connected |
| J5.8  | CIN4          |
| J5.9  | SHLD2         |
| J5.10 | GND           |

# 1.3 HW Setup

The power supply of FDC1004 is provided by the LDO (U4), which is sourced from the USB 5.0V. The I2C communication with FDC1004 is fully managed by the MSP430F5528IRGC microcontroller (U3). The FDC1004 has a fixed I2C address.

# 2 Sensing Solutions EVM GUI

The Sensing Solutions EVM GUI provides direct device register access, user-friendly configuration, and data streaming.

# 2.1 System Requirements

The host machine is required for device configuration and data streaming. The following steps are necessary to prepare the EVM for the GUI:

- The GUI and EVM driver must be installed on a host computer
- - The EVM must be connected to a full speed USB port (USB 1.0 or above)

The Sensing Solutions EVM GUI supports the following operating systems (both 32-bit and 64-bit):

- Windows XP
- Windows 7
- Windows 8 and 8.1
- Windows 10

### 2.2 Installation Instructions

The Sensing Solutions GUI and EVM driver installer is packaged in a zip file. Follow these steps to install the software:

- 1. Download the software ZIP file from the EVM tool page
- 2. Extract the downloaded ZIP file
- 3. Run the included executable
- 4. If prompted by the User Account Control about making changes to the computer, click "Yes"

5

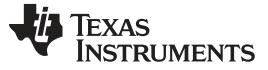

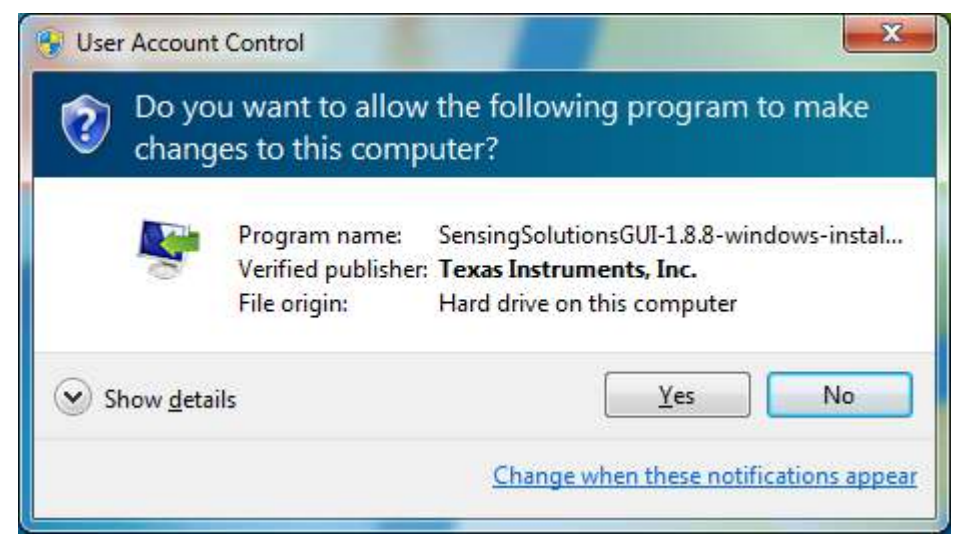

Figure 2. User Account Control Prompt

5. After the setup wizard starts, click "Next"

| 🗣 Setup |                                                        |
|---------|--------------------------------------------------------|
|         | Setup - Sensing Solutions EVM GUI                      |
|         | Welcome to the Sensing Solutions EVM GUI Setup Wizard. |
|         | < Back Next > Cancel                                   |

# Figure 3. Software Installer Wizard

6. Read the license agreement, select "I accept the agreement", and click "Next"

6

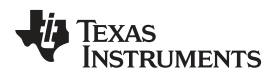

| 🗣 Setup                                                                                                    |                                                                                                    |
|----------------------------------------------------------------------------------------------------|----------------------------------------------------------------------------------------------------|
| License Agreement                                                                                                    | 1                                                                                                    |
| Please read the following License Agreement. You must ac<br>agreement before continuing with the installation.                                                                                                    | cept the terms of this                                                                                                    |
| Source and Binary Code Internal Use License A                                                                                                    | greement                                                                                                    |
| IMPORTANT PLEASE CAREFULLY READ THE FOLLOWIN<br>WHICH IS LEGALLY BINDING. AFTER YOU READ IT,<br>WHETHER YOU ACCEPT AND AGREE TO ITS TERMS. D<br>READ AND AGREE UNLESS: (1) YOU WILL USE THE L<br>YOUR OWN BENEFIT AND PERSONALLY ACCEPT, AGREE<br>BOUND BY THESE TERMS; OR (2) YOU ARE AUTHORIZ | G LICENSE AGREEMENT,<br>YOU WILL BE ASKED<br>O NOT CLICK I HAVE<br>ICENSED MATERIALS FOR<br>TO AND INTEND TO BE<br>ED TO. AND INTEND TO |
| Do you accept this license?<br>I accept the agreement<br>I do not accept the agree<br>BitRock Installer                                                                                                    | ment                                                                                                    |
| < Back                                                                                                    | Next > Cancel                                                                                                    |

Figure 4. Software Installer License Agreement

7. Use the preselected installation directory and click "Next"

| Setup                                                  |                           |
|--------------------------------------------------------|---------------------------|
| Installation Directory                                 |                           |
| Please specify the directory where Sensing Solutions E | VM GUI will be installed. |
| Installation Directory C:\ti\Sensing Solutions EVM.G   | UI-1.8.8                  |
|                                                        |                           |
|                                                        |                           |
|                                                        |                           |
| BitRock Installer                                      |                           |
| < B                                                    | ack Next > Cancel         |

# Figure 5. Software Installation Directory

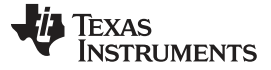

8. Start the installation by clicking "Next"

| 🖗 Setup                    |                                                                                                    |                             |
|----------------------------|----------------------------------------------------------------------------------------------------|-----------------------------|
| Ready to Install           |                                                                                                    |                             |
| Setup is now ready to begi | in installing Sensing Solutions                                                                                                    | s EVM GUI on your computer. |
|                            |                                                                                                    |                             |
|                            |                                                                                                    |                             |
|                            |                                                                                                    |                             |
|                            |                                                                                                    |                             |
| itRock Installer           |                                                                                                    |                             |
|                            | Constraint Constraint |                             |

Figure 6. Software Installer Ready

9. Wait for the installation to complete

8

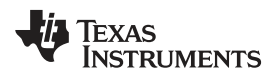

| Setup                           |                                            |                     |
|---------------------------------|--------------------------------------------|---------------------|
| Installing                      |                                            | 1                   |
| Please wait while Setup install | s Sensing Solutions EVM GUI on yo          | our computer.       |
|                                 | Installing                                 |                     |
| Unpacking C:\ti\Sensi           | Installing<br>IIDC16xxRevB_EVM_Firmware_so | urce\library\crc8.c |
|                                 |                                            |                     |
|                                 |                                            |                     |
|                                 |                                            |                     |
|                                 |                                            |                     |
|                                 |                                            |                     |
|                                 |                                            |                     |
| BitRock Installer               |                                            |                     |
|                                 | < Back                                     | Next > Cancel       |
|                                 |                                            |                     |

Figure 7. Software Installer In Progress

10. When the "Device Driver Installation Wizard" appears, click "Next" to install the EVM driver

| Device Driver Installation Wiza | rd                                                                                                    |
|---------------------------------|----------------------------------------------------------------------------------------------------|
|                                 | Welcome to the Device Driver<br>Installation Wizard!<br>This wizard helps you install the software drivers that some<br>computers devices need in order to work. |
|                                 | To continue, click Next.<br>< <u>Back</u> Next > Cancel                                                                                                    |

Figure 8. Device Driver Installer Wizard

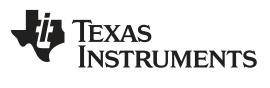

### Sensing Solutions EVM GUI

11. Wait for the driver installation to complete

| Device Driver Installation Wizard  |                                           |
|------------------------------------|-------------------------------------------|
| The drivers are now installing     |                                           |
| Please wait while the drivers inst | all. This may take some time to complete. |
|                                    | < <u>B</u> ack Next > Cancel              |

Figure 9. Device Driver Installer In Progress

12. After the driver installation is completed, click "Finish"

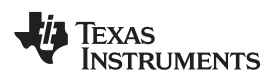

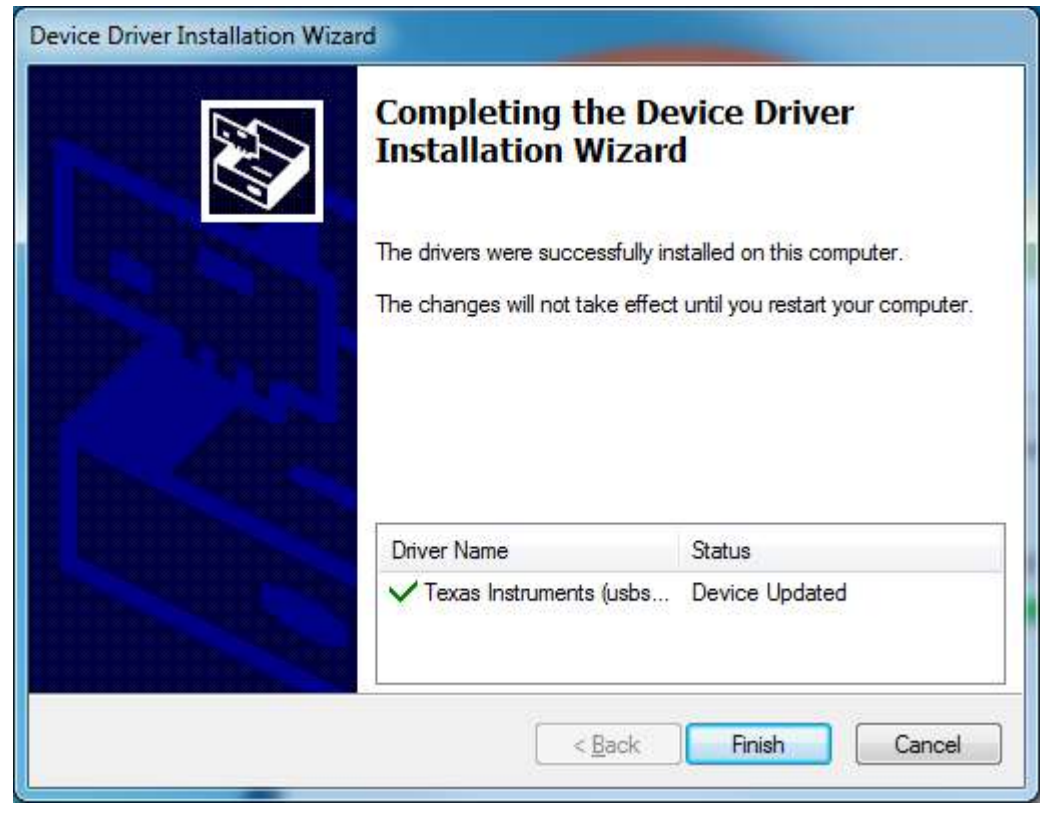

Figure 10. Device Driver Installer Completed

13. Click "Finish" to complete the installation

| Setup |                                                                           |
|-------|---------------------------------------------------------------------------|
|       | Completing the Sensing Solutions EVM GUI Setup<br>Wizard                  |
|       | Setup has finished installing Sensing Solutions EVM GUI on your computer. |
|       | < Back Finish Cancel                                                      |

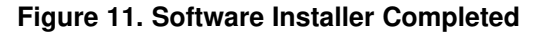

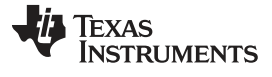

### Sensing Solutions EVM GUI

# 2.3 Starting the GUI

Follow these steps to start the GUI:

- 1. Select the Windows start menu
- 2. Select "All programs"
- 3. Select "Texas Instruments"
- 4. Select "Sensing Solutions EVM GUI"
- 5. Click "Sensing Solutions EVM GUI"
- 6. Splash screen will appear for at least two seconds

| Server OneUI: Server |                                                                      |
|----------------------|----------------------------------------------------------------------|
|                      | - • • • •                                                            |
|                      | Sensing Solutions                                                    |
|                      | EVM GUI Tool                                                         |
|                      | TEXAS<br>INSTRUMENTS                                                 |
|                      | Copyright 2015. Texas Instruments Incorporated. All rights reserved. |

# Figure 12. Splash Screen

7. After the splash screen is displayed the main window will open

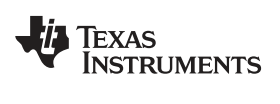

| Sa One | neUI Application                                                                                                    | - 🗆 🗙  |
|--------|----------------------------------------------------------------------------------------------------|--------|
|        | MENU Sensing Solutions EVM GUI                                                                                                    | 1.8.8  |
|        | Introduction to Inductive Sensing                                                                                                    | *      |
|        | Inductive sensing is a highly reliable solution for detecting the position of conductive materials using a simple wire wound coil. PCB coil, or spring. By configuring the coil and target shape, inductive sensing can be applied to many different applications that require proximity measurement, rotational and linear position sensing, as well as simple event counting.                                                                                                    | tive   |
|        | Overall reliability is improved and system cost is reduced with the integration of multiple channels making this an attractive solution for metal buttons, motor position, bill counting, lens position, a many other applications.                                                                                                    | and    |
|        | Introduction to Capacitive Sensing                                                                                                    |        |
|        | Capacitive sensing is a high-resolution, low-cost contactless sensing technique that can be applied to a variety of applications such as liquid level sensing, proximity sensing, gesture recognition ice/rain detection and collision avoidance.                                                                                                    | le,    |
|        | The sensor in a capacitive sensing system is any conductor, such as copper on PCB, conductive ink or a piece of metal, allowing for low cost and highly flexible system design. This conductor a<br>a proximity sensor or liquid level sensor depending on the use case.                                                                                                    | cts as |
|        | Introduction to Humidity Sensing                                                                                                    |        |
|        | Humidity affects many properties of air, and of materials in contact with air. Water vapor is a key agent in both weather and climate, and it is an important atmospheric greenhouse gas. Humidity<br>measurements are used wherever there is a need to prevent condensation, corrosion, mold, warping or other spoilage of products. This is highly relevant for foods, pharmaceuticals, chemicals<br>fuels, wood, paper, and many other products. Air-conditioning systems in buildings often control humidity, and significant energy goes into cooling the air to remove water vapor. Humidity<br>measurements are necessary to maintain comfortable environmental conditions. An accurate humidity sensor can work in synergy with heating and cooling systems to reduce a building energy<br>footprint. |        |
|        | Benefits of TI technology and the FDC2x14 and FDC2x12 Families                                                                                                    |        |
| • •    | Not connected SSP EVM disconnected TEXAS INSTR                                                                                                    | UMENTS |

Figure 13. Introduction Page

# 2.4 Navigating the GUI

To navigate to different pages of the GUI follow these steps:

1. Click "Menu" in the upper left corner

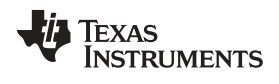

www.ti.com

| S OneUI Application                                                                                                    | × |
|----------------------------------------------------------------------------------------------------|---|
| MENU Sensing Solutions EVM GUI v1.8.8                                                                                                    |   |
| Introduction to Inductive Sensing                                                                                                    | Â |
| Inductive sensing is a highly reliable solution for detecting the position of conductive materials using a simple wire wound coil, PCB coil, or spring. By configuring the coil and target shape, inductive sensing can be applied to many different applications that require proximity measurement, rotational and linear position sensing, as well as simple event counting.                                                                                                    |   |
| Overall reliability is improved and system cost is reduced with the integration of multiple channels making this an attractive solution for metal buttons, motor position, bill counting, lens position, and many other applications.                                                                                                    |   |
| Introduction to Capacitive Sensing                                                                                                    |   |
| Capacitive sensing is a high-resolution, low-cost contactless sensing technique that can be applied to a variety of applications such as liquid level sensing, proximity sensing, gesture recognition, lce/rain detection and collision avoidance.                                                                                                    |   |
| The sensor in a capacitive sensing system is any conductor, such as copper on PCB, conductive ink or a piece of metal, allowing for low cost and highly flexible system design. This conductor acts as a proximity sensor or liquid level sensor depending on the use case.                                                                                                    |   |
| Introduction to Humidity Sensing                                                                                                    |   |
| Humidity affects many properties of air, and of materials in contact with air. Water vapor is a key agent in both weather and climate, and it is an important atmospheric greenhouse gas. Humidity measurements are used wherever there is a need to prevent condensation, corrosion, mold, warping or other spoilage of products. This is highly relevant for foods, pharmaceuticals, chemicals, fuels, wood, paper, and many other products. Air-conditioning systems in buildings often control humidity, and significant energy goes into cooling the air to remove water vapor. Humidity measurements are necessary to maintain comfortable environmental conditions. An accurate humidity sensor can work in synergy with heating and cooling systems to reduce a building energy forbrint. |   |
| Benefits of TI technology and the FDC2x14 and FDC2x12 Families                                                                                                    |   |
| Not connected SSP EVM disconnected TEXAS INSTRUMENT                                                                                                    | s |

# Figure 14. Mouse Hovered Over Menu Button

2. Select the desired page from the menu shown on the left

| San OneUI Application                                                                                                    |                                                                                                    |
|----------------------------------------------------------------------------------------------------|----------------------------------------------------------------------------------------------------|
|                                                                                                    | Sensing Solutions EVM GUI v1.8.8                                                                                                    |
| Introduction                                                                                                    | ing                                                                                                    |
| Device                                                                                                    | ble solution for detecting the position of conductive materials using a simple wire wound coil, PCB coil, or spring. By configuring the coil and target shape, inductive different applications that require proximity measurement, rotational and linear position sensing, as well as simple event counting.                                                                                                    |
| EVM                                                                                                    | system cost is reduced with the integration of multiple channels making this an attractive solution for metal buttons, motor position, bill counting, lens position, and                                                                                                    |
|                                                                                                    |                                                                                                    |
| Configuration                                                                                                    | nsing                                                                                                    |
| 🗠 Data Streaming                                                                                                    | lution, low-cost contactless sensing technique that can be applied to a variety of applications such as liquid level sensing, proximity sensing, gesture recognition, oldance.                                                                                                    |
| 1 Firmware                                                                                                    | g system is any conductor, such as copper on PCB, conductive ink or a piece of metal, allowing for low cost and highly flexible system design. This conductor acts as sensor depending on the use case.                                                                                                    |
|                                                                                                    | ing                                                                                                    |
|                                                                                                    | of air, and of materials in contact with air. Water vapor is a key agent in both weather and climate, and it is an important atmospheric greenhouse gas. Humidity<br>er there is a need to prevent condensation, corrosion, mold, warping or other spoilage of products. This is highly relevant for foods, pharmaceuticals, chemicals,<br>her products. Air-conditioning systems in buildings often control humidity, and significant energy goes into cooling the air to remove water vapor. Humidity<br>maintain comfortable environmental conditions. An accurate humidity sensor can work in synergy with heating and cooling systems to reduce a building energy |
|                                                                                                    | the FDC2x14 and FDC2x12 Families                                                                                                    |
| Not connected SSP EVM of the second second sec | disconnected Texas Instruments                                                                                                    |

# Figure 15. Menu Display After Clicking Button

## 2.5 Connecting the EVM

Follow these steps to connect the EVM to the GUI:

- 1. Attach the EVM to the computer via USB
- 2. The GUI always shows the connection status on the bottom left corner of the GUI

| 0 📓 | neUI Application                                                                                                    |
|-----|----------------------------------------------------------------------------------------------------|
|     | MENU Sensing Solutions EVM GUI v1.8.8                                                                                                    |
|     | Introduction to Inductive Sensing                                                                                                    |
|     | Inductive sensing is a highly reliable solution for detecting the position of conductive materials using a simple wire wound coil, PCB coil, or spring. By configuring the coil and target shape, inductive sensing can be applied to many different applications that require proximity measurement, rotational and linear position sensing, as well as simple event counting.                                                                                                    |
|     | Overall reliability is improved and system cost is reduced with the integration of multiple channels making this an attractive solution for metal buttons, motor position, bill counting, lens position, and many other applications.                                                                                                    |
|     | Introduction to Capacitive Sensing                                                                                                    |
|     | Capacitive sensing is a high-resolution, low-cost contactless sensing technique that can be applied to a variety of applications such as liquid level sensing, proximity sensing, gesture recognition, ice/rain detection and collision avoidance.                                                                                                    |
|     | The sensor in a capacitive sensing system is any conductor, such as copper on PCB, conductive ink or a piece of metal, allowing for low cost and highly flexible system design. This conductor acts as a proximity sensor or liquid level sensor depending on the use case.                                                                                                    |
|     | Introduction to Humidity Sensing                                                                                                    |
|     | Humidity affects many properties of air, and of materials in contact with air. Water vapor is a key agent in both weather and climate, and it is an important atmospheric greenhouse gas. Humidity measurements are used wherever there is a need to prevent condensation, corrosion, mold, warping or other spoilage of products. This is highly relevant for foods, pharmaceuticals, chemicals, fuels, wood, paper, and many other products. Air-conditioning systems in buildings often control humidity, and significant energy goes into cooling the air to remove water vapor. Humidity measurements are necessary to maintain comfortable environmental conditions. An accurate humidity sensor can work in synergy with heating and cooling systems to reduce a building energy footprint. |
|     | Benefits of TI technology and the FDC2x14 and FDC2x12 Families                                                                                                    |
| •   | EMI resistant solution: Narrow band architecture eliminates unwanted noise and interferences enabling EMI-resistant proximity sensor and gesture recognition applications.     Fast sensor excitation rate with wide frequency range: Allows sensing of all liquids including conductive ones such as detergent soap, and ink and allows flexibility in sensor design. Connected SSP EVM connected - FDC1004                                                                                                    |

Figure 16. FDC1004 Connected to GUI

# 2.6 Configuring the EVM Using the Register Page

The register page allows users to control the device directly with the register values. The user may also use this page to read the currect register values on the device.

### 2.6.1 Automatically Update GUI Register Values Using Auto-Read

Autoread will periodically request the register values on the device. Click the dropdown box next to "Auto Read" to select the update interval.

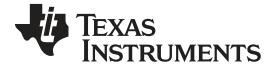

| neUI Application                                                                                                    |                     |               |    |    |    |    |    |    |   |   |     |   |   |    |     |       |      | - 0   |
|----------------------------------------------------------------------------------------------------|---------------------|---------------|----|----|----|----|----|----|---|---|-----|---|---|----|-----|-------|------|-------|
| MENU S                                                                                                    | ensing Solution     | ns EVM GUI    |    |    |    |    |    |    |   |   |     |   |   |    |     |       | v    | 1.8.8 |
| Registers                                                                                                    |                     |               |    |    |    |    |    |    |   |   |     |   |   |    |     |       |      |       |
| Auto Read Off<br>Off<br>Every 1/4 sec<br>Every 1/2 sec<br>Every 1/2 sec<br>Every 1/2 sec<br>Register<br>Write Re Every 5 sec | r Update Mode: Imme | ediate 🔻      |    |    |    |    |    |    |   |   |     |   |   |    |     |       |      |       |
| Every 10 sec<br>Every 20 sec                                                                                                 | Address             | Current Value |    |    |    |    |    |    |   | В | its |   |   |    |     |       |      |       |
|                                                                                                    |                     |               | 15 | 14 | 13 | 12 | 11 | 10 | 9 | 8 | 7   | 6 | 5 | 4  | 3   | 2     | 1    | 0     |
| MEAS1_MSB                                                                                                    | 0x00                | 0x7fff        | 0  | 1  | 1  | 1  | 1  | 1  | 1 | 1 | 1   | 1 | 1 | 1  | 1   | 1     | 1    | 1     |
| MEAS1_LSB                                                                                                    | 0x01                | 0xf600        | 1  | 1  | 1  | 1  | 0  | 1  | 1 | 0 | 0   | 0 | 0 | 0  | 0   | 0     | 0    | 0     |
| MEAS2_MSB                                                                                                    | 0x02                | 0x0246        | 0  | 0  | 0  | 0  | 0  | 0  | 1 | 0 | 0   | 1 | 0 | 0  | 0   | 1     | 1    | 0     |
| MEAS2_LSB                                                                                                    | 0x03                | 0xaf00        | 1  | 0  | 1  | 0  | 1  | 1  | 1 | 1 | 0   | 0 | 0 | 0  | 0   | 0     | 0    | 0     |
| MEAS3_MSB                                                                                                    | 0x04                | 0x012e        | 0  | 0  | 0  | 0  | 0  | 0  | 0 | 1 | 0   | 0 | 1 | 0  | 1   | 1     | 1    | 0     |
| MEAS3_LSB                                                                                                    | 0x05                | 0x4100        | 0  | 1  | 0  | 0  | 0  | 0  | 0 | 1 | 0   | 0 | 0 | 0  | 0   | 0     | 0    | 0     |
| MEAS4_MSB                                                                                                    | 0x06                | 0x10a8        | 0  | 0  | 0  | 1  | 0  | 0  | 0 | 0 | 1   | 0 | 1 | 0  | 1   | 0     | 0    | 0     |
| MEAS4_LSB                                                                                                    | 0x07                | 0xe500        | 1  | 1  | 1  | 0  | 0  | 1  | 0 | 1 | 0   | 0 | 0 | 0  | 0   | 0     | 0    | 0     |
| CONF_MEAS1                                                                                                    | 0x08                | 0x1c00        | 0  | 0  | 0  | 1  | 4  | 1  | 0 | 0 | 0   | 0 | 0 | 0  | 0   | 0     | 0    | 0     |
| CONF_MEAS2                                                                                                    | 0x09                | 0x3c00        | 0  | 0  | 1  | 1  | 1  | 1  | 0 | 0 | 0   | 0 | 0 | 0  | 0   | 0     | 0    | 0     |
| CONF_MEAS3                                                                                                    | 0x0A                | 0x5c00        | 0  | 1  | 0  | 1  | 1  | 1  | 0 | 0 | 0   | 0 | 0 | 0  | 0   | 0     | 0    | 0     |
| CONF_MEAS4                                                                                                    | 0x0B                | 0x7c00        | 0  | 1  | 1  | 1  | 1  | 1  | 0 | 0 | 0   | 0 | 0 | 0  | 0   | 0     | 0    | 0     |
| FDC_CONF                                                                                                    | 0x0C                | 0x0dff        | 0  | 0  | 0  | 0  | 1  | 1  | 0 | 1 | 1   | 1 | 1 | 1  | 1   | 1     | 1    | 1     |
| Connected Wrote registers: C                                                                                                 | ONF_MEAS1           |               |    |    |    |    |    |    |   |   |     |   |   | -i | Тех | as Ir | NSTR | UMEN  |

Figure 17. Selecting Auto-Read Interval on Register Page

### 2.6.2 Manually Update Device Register Values

There are two methods to change register values: update the entire register value or change a single bit within the register. The recommended update mode is always "Immediate" and not "Deferred". To update register values, follow these steps.

1. Double-click the current value of the register that needs to be changed. The text will turn into an editable text box

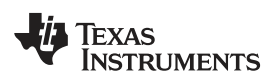

| neUI Application        |                       |               |    |    |    |    |    |    |   |   |          |   |   |    |      |      |     | - 0  |   |
|-------------------------|-----------------------|---------------|----|----|----|----|----|----|---|---|----------|---|---|----|------|------|-----|------|---|
| MENU                    | Sensing Solu          | tions EVM GUI |    |    |    |    |    |    |   |   |          |   |   |    |      |      | v1  | .8.8 |   |
| Registers               |                       |               |    |    |    |    |    |    |   |   |          |   |   |    |      |      |     |      |   |
| Auto Read Off           | ± ±                   |               |    |    |    |    |    |    |   |   |          |   |   |    |      |      |     |      |   |
| ✔ Write Register ∮ Read | Register Update Mode: | Immediate V   |    | _  | _  | _  | _  | _  | _ |   |          | _ | _ | _  | _    | _    | _   | _    | - |
| Register                | Address               | Current Value | 15 | 14 | 13 | 12 | 11 | 10 | 9 | 8 | nts<br>7 | 6 | 5 | 4  | 3    | 2    | 1   | 0    |   |
| MEAS1_MSB               | 0x00                  | 0x7fff        | 0  | 1  | 1  | 1  | 1  | 1  | 1 | 1 | 1        | 1 | 1 | 1  | 1    | 1    | 1   | 1    | Ì |
| MEAS1_LSB               | 0x01                  | 0xf600        | 1  | 1  | 1  | 1  | 0  | 1  | 1 | 0 | 0        | 0 | 0 | 0  | 0    | 0    | 0   | 0    |   |
| MEAS2_MSB               | 0x02                  | 0x0246        | 0  | 0  | 0  | 0  | 0  | 0  | 1 | 0 | 0        | 1 | 0 | 0  | 0    | 1    | 1   | 0    |   |
| MEAS2_LSB               | 0x03                  | 0xaf00        | 1  | 0  | 4  | 0  | 4  | 1  | 4 | 1 | 0        | 0 | 0 | 0  | 0    | 0    | 0   | 0    |   |
| MEAS3_MSB               | 0x04                  | 0x012e        | 0  | 0  | 0  | 0  | 0  | 0  | 0 | 1 | 0        | 0 | 1 | 0  | (1)  | 1    | 1   | 0    | l |
| MEAS3_LSB               | 0x05                  | 0x4100        | 0  | 1  | 0  | 0  | 0  | 0  | 0 | 1 | 0        | 0 | 0 | 0  | 0    | 0    | 0   | 0    |   |
| MEAS4_MSB               | 0x06                  | 0x10a8        | 0  | 0  | 0  | 1  | 0  | 0  | 0 | 0 | 1        | 0 | 1 | 0  | 1    | 0    | 0   | 0    |   |
| MEAS4_LSB               | 0x07                  | 0xe500        | 1  | 1  | 1  | 0  | 0  | 1  | 0 | 1 | 0        | 0 | 0 | 0  | 0    | 0    | 0   | 0    |   |
| CONF_MEAS1              | 0x08                  | 0x1c00 T      | 0  | 0  | 0  | 1  | 1  | 1  | 0 | 0 | 0        | 0 | 0 | 0  | 0    | 0    | 0   | 0    |   |
| CONF_MEAS2              | 0x09                  | 0x3c00        | 0  | 0  | 1  | 1  | 1  | 1  | 0 | 0 | 0        | 0 | 0 | 0  | 0    | 0    | 0   | 0    |   |
| CONF_MEAS3              | 0x0A                  | 0x5c00        | 0  | 1  | 0  | 1  | 1  | 1  | 0 | 0 | 0        | 0 | 0 | 0  | 0    | 0    | 0   | 0    |   |
| CONF_MEAS4              | 0x0B                  | 0x7c00        | 0  | 1  | 1  | 1  | 1  | 1  | 0 | 0 | 0        | 0 | 0 | 0  | 0    | 0    | 0   | 0    |   |
| DC_CONF                 | 0x0C                  | 0x0dff        | 0  | 0  | 0  | 0  | 1  | 1  | 0 | 1 | 1        | 1 | 1 | 1  | 1    | 1    | 1   | 1    |   |
| Connected Read regi     | ster undefined        |               |    |    |    |    |    |    |   |   | _        |   |   | i, | Texa | s In | STR | JME  | N |

### Figure 18. Selecting a Register's Current Value for Editting on Register Page

2. Type the new hexadecimal value into the box and click enter. The text box changes to normal text and the GUI will send a command to the EVM to update the device register

To change individual bit values rather that entire register values follow these steps.

1. Hover the mouse over the desired bit to change

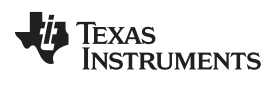

www.ti.com

| MENU                    | Sensing Solution         | ns EVM GUI    |    |    |    |    |    |    |   |   |                    |   |   |     |   |   | v | 1.8.8 |
|-------------------------|--------------------------|---------------|----|----|----|----|----|----|---|---|--------------------|---|---|-----|---|---|---|-------|
| egisters                |                          |               |    |    |    |    |    |    |   |   |                    |   |   |     |   |   |   |       |
| Auto Read Off •         | * 1                      |               |    |    |    |    |    |    |   |   |                    |   |   |     |   |   |   |       |
| Write Register KRead Re | egister Update Mode: Imm | ediate •      |    |    |    |    |    |    |   |   | 74 m <sup>-1</sup> |   |   |     | _ |   |   |       |
| tegister                | Address                  | Current value | 15 | 14 | 13 | 12 | 11 | 10 | 9 | 8 | ns<br>7            | 6 | 5 | 4   | 3 | 2 | 1 | 0     |
| IEAS1_MSB               | 0x00                     | 0x7fff        | 0  | 1  | 1  | 1  | 1  | 1  | 1 | 1 | 1                  | 1 | 1 | 1   | 1 | 1 | 1 | 1     |
| IEAS1_LSB               | 0x01                     | 0xf600        | 1  | 1  | 1  | 1  | 0  | 1  | 1 | 0 | 0                  | 0 | 0 | 0   | 0 | 0 | 0 | 0     |
| IEAS2_MSB               | 0x02                     | 0x0246        | 0  | 0  | 0  | 0  | 0  | 0  | 1 | 0 | 0                  | 1 | 0 | 0   | 0 | 1 | 1 | 0     |
| IEAS2_LSB               | 0x03                     | 0xaf00        | 1  | 0  | 1  | 0  | 1  | 1  | 1 | 1 | 0                  | 0 | 0 | 0   | 0 | 0 | 0 | 0     |
| IEAS3_MSB               | 0x04                     | 0x012e        | 0  | 0  | 0  | 0  | 0  | 0  | 0 | 1 | 0                  | 0 | 1 | 0   | 1 | 1 | 1 | 0     |
| IEAS3_LSB               | 0x05                     | 0x4100        | 0  | 1  | 0  | 0  | 0  | 0  | 0 | 1 | 0                  | 0 | 0 | 0   | 0 | 0 | 0 | 0     |
| IEAS4_MSB               | 0x06                     | 0x10a8        | 0  | 0  | 0  | 1  | 0  | 0  | 0 | 0 | 1                  | 0 | 1 | 0   | 1 | 0 | 0 | 0     |
| 1EAS4_LSB               | 0x07                     | 0xe500        | 1  | 1  | 1  | 0  | 0  | 1  | 0 | 1 | 0                  | 0 | 0 | 0   | 0 | 0 | 0 | 0     |
| ONF_MEAS1               | 0x08                     | 0x3c00        | 0  | 0  | 1  | 1  | 1  | 1  | 0 | 0 | 0                  | 0 | 0 | 0   | 0 | 0 | 0 | 0     |
| CONF_MEAS2              | 0x09                     | 0x3c00        | 0  | 0  | 1  | 1  | 1  | 1  | 0 | 0 | 0                  | 0 | 0 | 0   | 0 | 0 | 0 | 0     |
| CONF_MEAS3              | 0x0A                     | 0x5c00        | 0  | 1  | 0  | 1  | 1  | 1  | 0 | 0 | 0                  | 0 | 0 | 0   | 0 | 0 | 0 | 0     |
| CONF_MEAS4              | 0x0B                     | 0x7c00        | 0  | 1  | 1  | 1  | 1  | 1  | 0 | 0 | 0                  | 0 | 0 | 0   | 0 | 0 | 0 | 0     |
| DC_CONF                 | 0x0C                     | 0x0dff        | 0  | 0  | 0  | 0  | 1  | 1  | 0 | 1 | 1                  | 1 | 1 | 1   | 1 | 1 | 1 | 1     |
|                         |                          |               |    |    |    |    |    |    |   |   | _                  |   | - | 100 |   |   |   |       |

### Figure 19. Hovering Mouse Over Register Bit Value on Register Page

2. Double-click the bit to toggle its value and the register's current value will update automatically

### 2.6.3 Reading Register Values without Auto-Read

To read register values follow these steps.

1. Select the register to update by clicking any column of the register row in the table

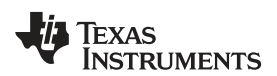

| neUI Application                |                  |               |    |    |    |    |    |    |   |   |     |   |   |   |     |      |      |      |
|---------------------------------|------------------|---------------|----|----|----|----|----|----|---|---|-----|---|---|---|-----|------|------|------|
| MENU                            | Sensing Solution | ns EVM GUI    |    |    |    |    |    |    |   |   |     |   |   |   |     |      | V    | .8.8 |
| legisters                       |                  |               |    |    |    |    |    |    |   |   |     |   |   |   |     |      |      |      |
| Auto Read Off                   | ż î              |               |    |    |    |    |    |    |   |   |     |   |   |   |     |      |      |      |
| Write Register     Y Read Regis | Address          | Current Value |    |    |    |    |    |    |   | в | ite |   |   |   |     |      |      | _    |
| tegister                        | 7 adress         | ourient value | 15 | 14 | 13 | 12 | 11 | 10 | 9 | 8 | 7   | 6 | 5 | 4 | 3   | 2    | 1    | 0    |
| MEAS1_MSB                       | 0x00             | 0x0f0d        | 0  | 0  | 0  | 0  | 1  | 1  | 1 | 1 | 0   | 0 | 0 | 0 | 1   | 1    | 0    | 1    |
| MEAS1_LSB                       | 0x01             | 0xf600        | 1  | 1  | 1  | 1  | 0  | 1  | 1 | 0 | 0   | 0 | 0 | 0 | 0   | 0    | 0    | 0    |
| MEAS2_MSB                       | 0x02             | 0x0246        | 0  | 0  | 0  | 0  | 0  | 0  | 1 | 0 | 0   | 1 | 0 | 0 | 0   | 1    | 1    | 0    |
| MEAS2_LSB                       | 0x03             | 0xaf00        | 1  | 0  | 1  | 0  | 1  | 1  | 1 | 1 | 0   | 0 | 0 | 0 | 0   | 0    | 0    | 0    |
| MEAS3_MSB                       | 0x04             | 0x012e        | 0  | 0  | 0  | 0  | 0  | 0  | 0 | 1 | 0   | 0 | 1 | 0 | 1   | 1    | 1    | 0    |
| MEAS3_LSB                       | 0x05             | 0x4100        | 0  | 1  | 0  | 0  | 0  | 0  | 0 | 1 | 0   | 0 | 0 | 0 | 0   | 0    | 0    | 0    |
| MEAS4_MSB                       | 0x06             | 0x10a8        | 0  | 0  | 0  | 1  | 0  | 0  | 0 | 0 | 1   | 0 | 1 | 0 | 1   | 0    | 0    | 0    |
| MEAS4_LSB                       | 0x07             | 0xe500        | 1  | 1  | 1  | 0  | 0  | 1  | 0 | 1 | 0   | 0 | 0 | 0 | 0   | 0    | 0    | 0    |
| CONF_MEAS1                      | 0x08             | 0x1c00        | 0  | 0  | 0  | 1  | 1  | 1  | 0 | 0 | 0   | 0 | 0 | 0 | 0   | 0    | 0    | 0    |
| CONF_MEAS2                      | 0x09             | 0x3c00        | 0  | 0  | 1  | 1  | 1  | 1  | 0 | 0 | 0   | 0 | 0 | 0 | 0   | 0    | 0    | 0    |
| CONF_MEAS3                      | 0x0A             | 0x5c00        | 0  | 1  | 0  | 1  | 1  | 1  | 0 | 0 | 0   | 0 | 0 | 0 | 0   | 0    | 0    | 0    |
| CONF_MEAS4                      | 0x0B             | 0x7c00        | 0  | 1  | 1  | 1  | 1  | 1  | 0 | 0 | 0   | 0 | 0 | 0 | 0   | 0    | 0    | 0    |
| FDC_CONF                        | 0x0C             | 0x0dff        | 0  | 0  | 0  | 0  | 1  | 1  | 0 | 1 | 1   | 1 | 1 | 1 | 1   | 1    | 1    | 1    |
| Connected Register loading      | complete         |               |    |    |    |    |    |    |   |   |     |   |   |   | TEX | AS I | ISTR | UMEN |

Figure 20. Selecting a Register on Register Page

2. Click the "Read Register" button to update the selected register's current value and bit values in the table

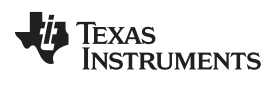

| neUI Application              |                  |               |    |    |    |    |    |    |   |   |          |   |   |   |      |   |       | - 0   |
|-------------------------------|------------------|---------------|----|----|----|----|----|----|---|---|----------|---|---|---|------|---|-------|-------|
| MENU S                        | ensing Solutio   | ns EVM GUI    |    |    |    |    |    |    |   |   |          |   |   |   |      |   | V     | 1.8.8 |
| Registers                     |                  |               |    |    |    |    |    |    |   |   |          |   |   |   |      |   |       |       |
| Auto Read Off 🔹               | 1                |               |    |    |    |    |    |    |   |   |          |   |   |   |      |   |       |       |
| Write Register  Kead Register | Update Mode: Imm | ediate 🔻      |    |    |    |    |    |    |   |   |          |   |   |   |      |   |       |       |
| Register                      | Address          | Current Value |    |    |    |    |    | 10 |   | В | its<br>- |   | - |   |      |   |       |       |
|                               | 0.00             | 0.70          | 15 | 14 | 13 | 12 | 11 | 10 | 9 | 8 | 7        | 6 | 5 | 4 | 3    | 2 | 1     | 0     |
| MEAST_MSB                     | 0x00             | 0.700         | 0  | 1  | 1  | 1  | 1  | 1  | 1 | 1 | 1        | 1 | 1 | 1 | 1    | 1 | 1     | 1     |
| MEAS1_LSB                     | 0x01             | 0x1600        | 1  | 1  | 1  | 1  | 0  | 1  | 1 | 0 | 0        | 0 | 0 | 0 | 0    | 0 | 0     | 0     |
| MEAS2_MSB                     | 0x02             | 0x0246        | 0  | 0  | 0  | 0  | 0  | 0  | 1 | 0 | 0        | 1 | 0 | 0 | 0    | 1 | 1     | 0     |
| MEAS2_LSB                     | 0x03             | 0xaf00        | 1  | 0  | 1  | 0  | 1  | 1  | 1 | 1 | 0        | 0 | 0 | 0 | 0    | 0 | 0     | 0     |
| MEAS3_MSB                     | 0x04             | 0x012e        | 0  | 0  | 0  | 0  | 0  | 0  | 0 | 1 | 0        | 0 | 1 | 0 | 1    | 1 | 1     | 0     |
| MEAS3_LSB                     | 0x05             | 0x4100        | 0  | 1  | 0  | 0  | 0  | 0  | 0 | 1 | 0        | 0 | 0 | 0 | 0    | 0 | 0     | 0     |
| MEAS4_MSB                     | 0x06             | 0x10a8        | 0  | 0  | 0  | 1  | 0  | 0  | 0 | 0 | 1        | 0 | 1 | 0 | 1    | 0 | 0     | 0     |
| MEAS4_LSB                     | 0x07             | 0xe500        | 1  | 1  | 1  | 0  | 0  | 1  | 0 | 1 | 0        | 0 | 0 | 0 | 0    | 0 | 0     | 0     |
| CONF_MEAS1                    | 0x08             | 0x1c00        | 0  | 0  | 0  | 1  | 1  | 1  | 0 | 0 | 0        | 0 | 0 | 0 | 0    | 0 | 0     | 0     |
| CONF_MEAS2                    | 0x09             | 0x3c00        | 0  | 0  | 1  | 1  | 1  | 1  | 0 | 0 | 0        | 0 | 0 | 0 | 0    | 0 | 0     | 0     |
| CONF_MEAS3                    | 0x0A             | 0x5c00        | 0  | 1  | 0  | 1  | 1  | 1  | 0 | 0 | 0        | 0 | 0 | 0 | 0    | 0 | 0     | 0     |
| CONF_MEAS4                    | 0x0B             | 0x7c00        | 0  | 1  | 1  | 1  | 1  | 1  | 0 | 0 | 0        | 0 | 0 | 0 | 0    | 0 | 0     | 0     |
| FDC_CONF                      | 0x0C             | 0x0dff        | 0  | 0  | 0  | 0  | 1  | 1  | 0 | 1 | 1        | 1 | 1 | 1 | 1    | 1 | 1     | 1     |
| Connected Dead register und   | ofinod           |               |    |    |    |    |    |    |   |   |          |   |   | 1 | Terr |   | 10000 |       |

Figure 21. Reading the Current Device Register Value on Register Page

# 2.6.4 Saving Device Configurations

To save the current register settings of the device follow these steps.

1. Click the button immediately right to the "Auto-Read" selection dropdown

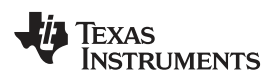

| neUI Application       |                          |               |    |    |    |    |    |    |   |   |     |     |   |     |     |      |      |       |
|------------------------|--------------------------|---------------|----|----|----|----|----|----|---|---|-----|-----|---|-----|-----|------|------|-------|
| MENU                   | Sensing Solution         | ns EVM GUI    |    |    |    |    |    |    |   |   |     |     |   |     |     |      | v    | 1.8.8 |
| egisters               |                          |               |    |    |    |    |    |    |   |   |     |     |   |     |     |      |      |       |
| Auto Read Off          | <b>±</b>                 |               |    |    |    |    |    |    |   |   |     |     |   |     |     |      |      |       |
| Write Register Read Re | egister Update Mode: Imm | ediate •      |    | _  | _  | _  | _  | _  | _ |   | ite | _   | _ | _   |     | _    | _    | _     |
| legislei               | Address                  | Current value | 15 | 14 | 13 | 12 | 11 | 10 | 9 | 8 | 7   | 6   | 5 | 4   | 3   | 2    | 1    | 0     |
| EAS1_MSB               | 0x00                     | 0x7fff        | 0  | 1  | 1  | 1  | 1  | 1  | 1 | 1 | 1   | 1   | 1 | 1   | 1   | 1    | 1    | 1     |
| EAS1_LSB               | 0x01                     | 0xf600        | 1  | 1  | 1  | 1  | 0  | 1  | 1 | 0 | 0   | 0   | 0 | 0   | 0   | 0    | 0    | 0     |
| EAS2_MSB               | 0x02                     | 0x0246        | 0  | 0  | 0  | 0  | 0  | 0  | 1 | 0 | 0   | (1) | 0 | 0   | 0   | 1    | 1    | 0     |
| IEAS2_LSB              | 0x03                     | 0xaf00        | 1  | 0  | 1  | 0  | 1  | 1  | 1 | 1 | 0   | 0   | 0 | 0   | 0   | 0    | 0    | 0     |
| IEAS3_MSB              | 0x04                     | 0x012e        | 0  | 0  | 0  | 0  | 0  | 0  | 0 | 1 | 0   | 0   | 1 | 0   | 1   | 1    | 1    | 0     |
| IEAS3_LSB              | 0x05                     | 0x4100        | 0  | 1  | 0  | 0  | 0  | 0  | 0 | 1 | 0   | 0   | 0 | 0   | 0   | 0    | 0    | 0     |
| IEAS4_MSB              | 0x06                     | 0x10a8        | 0  | 0  | 0  | 1  | 0  | 0  | 0 | 0 | 1   | 0   | 1 | 0   | 1   | 0    | 0    | 0     |
| IEAS4_LSB              | 0x07                     | 0xe500        | 1  | 1  | 1  | 0  | 0  | 1  | 0 | 1 | 0   | 0   | 0 | 0   | 0   | 0    | 0    | 0     |
| ONF_MEAS1              | 0x08                     | 0x1c00        | 0  | 0  | 0  | 1  | 1  | 1  | 0 | 0 | 0   | 0   | 0 | 0   | 0   | 0    | 0    | 0     |
| ONF_MEAS2              | 0x09                     | 0x3c00        | 0  | 0  | 1  | 1  | 1  | 1  | 0 | 0 | 0   | 0   | 0 | 0   | 0   | 0    | 0    | 0     |
| ONF_MEAS3              | 0x0A                     | 0x5c00        | 0  | 1  | 0  | 1  | 1  | 1  | 0 | 0 | 0   | 0   | 0 | 0   | 0   | 0    | 0    | 0     |
| ONF_MEAS4              | 0x0B                     | 0x7c00        | 0  | 1  | 1  | 1  | 1  | 1  | 0 | 0 | 0   | 0   | 0 | 0   | 0   | 0    | 0    | 0     |
| DC_CONF                | 0x0C                     | 0x0dff        | 0  | 0  | 0  | 0  | 1  | 1  | 0 | 1 | 1   | 1   | 1 | 1   | 1   | 1    | 1    | 1     |
| onnected Wrote registe | ers: CONF_MEAS1          |               |    |    | _  |    |    | _  |   |   |     |     | _ | - i | TEX | AS I | NSTR | UMEN  |

### Figure 22. Save Register Values to File on Register Page

2. Choose a name for the JSON file and the directory to save it within. Then click "Save"

### 2.6.5 Loading Previously Saved Configurations

- To load previously saved register settings from a JSON file follow these steps.
- 1. Click the button furthest right from the "Auto-Read" selection dropdown

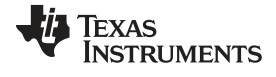

www.ti.com

| Signation                |                         |               |    |    |    |    |    |    |   |   |     |   |   |   |     |       |      | - 0   |
|--------------------------|-------------------------|---------------|----|----|----|----|----|----|---|---|-----|---|---|---|-----|-------|------|-------|
|                          | Sensing Solutior        | s EVM GUI     |    |    |    |    |    |    |   |   |     |   |   |   |     |       | V    | 1.8.8 |
| Registers                |                         |               |    |    |    |    |    |    |   |   |     |   |   |   |     |       |      |       |
|                          |                         |               |    |    |    |    |    |    |   |   |     |   |   |   |     |       |      |       |
| Auto Read Off •          | <b>*</b>                |               |    |    |    |    |    |    |   |   |     |   |   |   |     |       |      |       |
|                          | ister Update Mode: Imme | ediate 🔻      |    |    |    |    |    |    |   |   |     |   |   |   |     |       |      |       |
| Register                 | Address                 | Current Value |    |    |    |    |    |    |   | В | its |   |   |   |     |       |      |       |
|                          |                         |               | 15 | 14 | 13 | 12 | 11 | 10 | 9 | 8 | 7   | 6 | 5 | 4 | 3   | 2     | 1    | 0     |
| MEAS1_MSB                | 0x00                    | 0x7fff        | 0  | 1  | 1  | 1  | 1  | 1  | 1 | 1 | 1   | 1 | 1 | 1 | 1   | 1     | 1    | 1     |
| MEAS1_LSB                | 0x01                    | 0xf600        | 1  | 1  | 1  | 1  | 0  | 1  | 1 | 0 | 0   | 0 | 0 | 0 | 0   | 0     | 0    | 0     |
| MEAS2_MSB                | 0x02                    | 0x0246        | 0  | 0  | 0  | 0  | 0  | 0  | 1 | 0 | 0   | 1 | 0 | 0 | 0   | 1     | 1    | 0     |
| MEAS2_LSB                | 0x03                    | 0xaf00        | 1  | 0  | 1  | 0  | 1  | 1  | 1 | 1 | 0   | 0 | 0 | 0 | 0   | 0     | 0    | 0     |
| MEAS3_MSB                | 0x04                    | 0x012e        | 0  | 0  | 0  | 0  | 0  | 0  | 0 | 1 | 0   | 0 | 1 | 0 | 1   | 1     | 1    | 0     |
| MEAS3_LSB                | 0x05                    | 0x4100        | 0  | 1  | 0  | 0  | 0  | 0  | 0 | 1 | 0   | 0 | 0 | 0 | 0   | 0     | 0    | 0     |
| MEAS4_MSB                | 0x06                    | 0x10a8        | 0  | 0  | 0  | 1  | 0  | 0  | 0 | 0 | 1   | 0 | 1 | 0 | 1   | 0     | 0    | 0     |
| MEAS4_LSB                | 0x07                    | 0xe500        | 1  | 1  | 1  | 0  | 0  | 1  | 0 | 1 | 0   | 0 | 0 | 0 | 0   | 0     | 0    | 0     |
| CONF_MEAS1               | 0x08                    | 0x1c00        | 0  | 0  | 0  | 1  | 1  | 1  | 0 | 0 | 0   | 0 | 0 | 0 | 0   | 0     | 0    | 0     |
| CONF_MEAS2               | 0x09                    | 0x3c00        | 0  | 0  | 1  | 1  | 1  | 1  | 0 | 0 | 0   | 0 | 0 | 0 | 0   | 0     | 0    | 0     |
| CONF_MEAS3               | 0x0A                    | 0x5c00        | 0  | 1  | 0  | 1  | 1  | 1  | 0 | 0 | 0   | 0 | 0 | 0 | 0   | 0     | 0    | 0     |
| CONF_MEAS4               | 0x0B                    | 0x7c00        | 0  | 1  | 1  | 1  | 1  | 1  | 0 | 0 | 0   | 0 | 0 | 0 | 0   | 0     | 0    | 0     |
| FDC_CONF                 | 0x0C                    | 0x0dff        | 0  | 0  | 0  | 0  | 1  | 1  | 0 | 1 | 1   | 1 | 1 | 1 | 1   | 1     | 1    | 1     |
| Connected Registers expo | orted successfully.     |               |    |    |    |    |    |    |   |   |     |   |   |   | Тех | as Ir | NSTR | UMENT |

### Figure 23. Loading Previously Saved Register Values from File on Register Page

2. Select the JSON file with the desired settings and click "Open"

# 2.7 Configuring the EVM Using the Configuration Page

The Sensing Solutions GUI is capable on configuring the device more intuitively than the direct register values. The "Configuration" page provides an easy-to-use tool for updating the device configuration and provides additional information about how the device will perform.

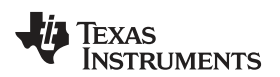

| MENU                                                       |                                   |                              | sensing Solu                  | tions EV             | IN GUI                |                                                |              |                  |                              |            |                     | 1.0.0 |
|------------------------------------------------------------|-----------------------------------|------------------------------|-------------------------------|----------------------|-----------------------|------------------------------------------------|--------------|------------------|------------------------------|------------|---------------------|-------|
| leasurement                                                | Setting                           | S                            |                               |                      |                       |                                                |              |                  |                              |            |                     |       |
| Sampling R<br>100 Samples/<br>200 Samples/<br>400 Samples/ | ate<br>second<br>second<br>second | Single (<br>Measure C        | Channel Meas                  | Suremer<br>Take Meas | nts Co<br>surement ⊮E | ntinuous Multi-Cl<br>nable continuous multi-cl | nannel Measu | rements<br>ts    |                              |            |                     |       |
| Channel Me                                                 | easure                            | ment Se                      | ttings<br>t Channels          | с                    | APDAC                 | Calibrat                                       | ion          |                  | Measured S                   | ensor Data |                     | ĉ     |
| Measurement                                                | Enable                            | СНА                          | СНВ                           | Code                 | Capacitance<br>(pF)   | Offset<br>Capacitance<br>(pF)                  | Gain         | Register<br>Code | Two's<br>Complement<br>Value | Saturated  | Capacitance<br>(pF) |       |
| 1                                                          |                                   | CIN1 T                       | DISABLED V                    | 0                    | 0.000                 | 0                                              | 1            | 986622           | 986622                       | ۲          | 1.881832            | e     |
| 2                                                          |                                   | CIN2 V                       | DISABLED V                    | 0                    | 0.000                 | 0                                              | 1            | 149197           | 149197                       | ۲          | 0.284571            |       |
| 3                                                          | •                                 | CIN3 V                       | DISABLED V                    | 0                    | 0.000                 | 0                                              | 1            | 77733            | 77733                        | ۲          | 0.148264            | 8     |
| 4                                                          |                                   | CIN4 V                       | DISABLED V                    | 0                    | 0.000                 | 0                                              | 1            | 1091553          | 1091553                      | ۲          | 2.081972            | ē.    |
| onfiguration                                               | Page S                            | ettings                      |                               |                      |                       |                                                |              |                  |                              |            |                     |       |
| odate measure<br>ote: Use Data S                           | ment reg<br>Streaming             | isters rate:<br>page for hig | 500 ms<br>h speed data loggir | ig and visua         | alization             |                                                |              |                  |                              |            |                     |       |
|                                                            | 1                                 |                              |                               |                      |                       |                                                |              |                  |                              |            |                     |       |

# Figure 24. Configuration Page

The FDC1004 measures in a round robin mode and can make up to four measurements. If all four measurements are enabled and the sample rate is 400 samples per second new data for all four measurements would be available at a rate of 100 Hz. If a single measurement were enabled rather than all four, again with the sampling rate set to 400 samples per second, new data for the single measurement would be available at a rate of 400 Hz.

To make a single measurement only once, select the measurement channel and click "Take Measurement". This will disable the "Enable continuous multi-channel measurements" setting. Continuous measurements must be enabled for the data streaming function of the GUI and EVM.

Please reference the FDC1004 datasheet for more information regarding individual measurement settings.

### 2.8 Streaming Measurement Data

The Sensing Solutions GUI and EVM provide a tool to capture, display, and log measurement data. The section describes how to use the data measurement tools from the "Data Streaming" page accessible from the GUI menu.

### 2.8.1 Choosing the Graph and Visible Channels

Select the drop down menu on top of the y-axis to choose the graph to display.

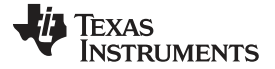

www.ti.com

| Security OneUI Application                           |                                                  |
|------------------------------------------------------|--------------------------------------------------|
| MENU Sensing Solutions EVM GUI                       | v1.8.8                                           |
| Data Streaming: Start Stop                           | Show Graph Configuration (C) Show Statistics (I) |
| Capacitance (pF) →<br>Capacitance (pF) →<br>Raw Code | Select Log File: 🛓 C;\data\data.csv              |
| 0.9                                                  |                                                  |
| 0.8                                                  |                                                  |
| 0.7                                                  |                                                  |
| 0.6                                                  |                                                  |
| 0.5                                                  |                                                  |
| 0.4                                                  |                                                  |
| 0.3                                                  |                                                  |
| 0.2                                                  |                                                  |
| 0.1                                                  |                                                  |
|                                                      | 0.7 0.8 0.9 1.0                                  |
| 🚫 MEASI_FF 🚫 MEASI_FF 🚫 MEASI_FF                     |                                                  |
| 0                                                    | Range: 64                                        |
|                                                      |                                                  |
| Connected Register loading complete                  | 🐳 Texas Instruments                              |

Figure 25. Select the Data Graph on Data Streaming Page

To select which channel measurements are displayed in the graph, check or uncheck the available channels shown next to the graph units. Selecting or not selecting the channels only affects the graph and not the data logged to a file. If a channel is not enabled in the Configuration page it will not appear on the Data Streaming page.

### 2.8.2 Logging Data to a File

Follow these steps to log measurement data to a file.

1. Click the button in the upper right under next to "Click to Select Log File"

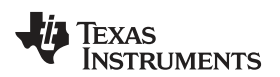

| Sector Constant Constant Const |         |                     |                               |
|----------------------------------------------------------------------------------------------------|---------|---------------------|-------------------------------|
| MENU Sensing Solutions EVM GUI                                                                                                    |         |                     | v1.8.8                        |
| Data Streaming: Start Stop                                                                                                    |         | Show Graph Configur | ation (C) Show Statistics (I) |
| Capacitance (pF)  Show: MEAS1_pF  MEAS2_pF  MEAS3_pF  MEAS4_pF                                                                                                    |         | Select L            | .og File: C:\data\data.csv    |
| 1.0-                                                                                                    |         |                     | U                             |
| 0.5                                                                                                    |         |                     |                               |
| 3.8                                                                                                    |         |                     |                               |
| 6.7                                                                                                    |         |                     |                               |
| 0.6                                                                                                    |         |                     |                               |
| 5.5                                                                                                    |         |                     |                               |
| 0.4                                                                                                    |         |                     |                               |
| 5.3                                                                                                    |         |                     |                               |
| 0.2                                                                                                    |         |                     |                               |
| 6.3                                                                                                    |         |                     |                               |
| 0.0 0.1 0.2 0.3 0.4                                                                                                    | 0.5 0.6 | 0.7 0.8             | 0.9 1.0                       |
| 🛇 meysi"de 🌀 meysi"de 🔇 meysi"de 🄇 meysi"de                                                                                                    |         |                     | 980 1024                      |
| D                                                                                                    |         |                     | Range: 64                     |
|                                                                                                    |         |                     |                               |
| Connected Register loading complete                                                                                                    |         |                     | Texas Instruments             |

### Figure 26. Select Log File Button on Data Streaming Page

- 2. Select a file name and directory to save the data to and then click the "Save" button
- 3. Whenever data streaming is running the data for all channels will be logged to this file. The selected file is shown next to the button.

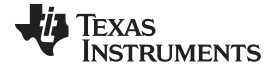

### Sensing Solutions EVM GUI

\_ 0 <u>\_ X</u> Sa OneUI Application v1.8.8 MENU Sensing Solutions EVM GUI Data Streaming: Start Stop Show Graph Configuration (C) Show Statistics (I) Select Log File: C:\data\fdc1004\_data.csv Capacitance (pF) 
Show: MEAS1\_pF 
MEAS2\_pF 
MEAS3\_pF 
MEAS4\_pF 1.0 0.9 0.8 0.7 0.6 0.5 0.4 0.3 0.2 0.1 0.0+ 0.2 0.3 0.4 0.5 0.6 0.7 0.8 0.9 1.0 😡 меляцрг 😞 меляцрг 😞 меляцрг 😞 меляцрг 1024 Range: 64 TEXAS INSTRUMENTS Connected Register loading complete

Figure 27. Selected Log File Shown on Data Streaming Page

# 2.8.3 Starting and Stopping Data Streaming

To start data streaming click the "Start" button.

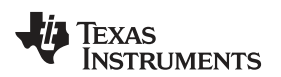

| SoneUI Application |                         |                    |               |           |     |     |     |                   |              |                   |
|--------------------|-------------------------|--------------------|---------------|-----------|-----|-----|-----|-------------------|--------------|-------------------|
| ■ MENU             | Se                      | nsing Solutio      | ns EVM GUI    |           |     |     |     |                   |              | v1.8.8            |
| Data Streaming     | Start Stop              |                    |               |           |     |     | Sho | w Graph Configura | ation (C) Sh | ow Statistics (I) |
| Capacitance (pF    | ) ▼ Show: MEAS1_pF      | MEAS2_pF 🗹 I       | MEAS3_pF 🗹 MI | EAS4_pF 🗹 |     |     |     | Select Log File:  | 🛓 C:\data    | \fdc1004_data.csv |
| 1.0-               |                         |                    |               |           |     |     |     |                   |              |                   |
| 0.9                |                         |                    |               |           |     |     |     |                   |              |                   |
| 0.8                |                         |                    |               |           |     |     |     |                   |              |                   |
| 0.7                |                         |                    |               |           |     |     |     |                   |              |                   |
| 0.6                |                         |                    |               |           |     |     |     |                   |              |                   |
| 0.5                |                         |                    |               |           |     |     |     |                   |              |                   |
| 0.4                |                         |                    |               |           |     |     |     |                   |              |                   |
| 0.3                |                         |                    |               |           |     |     |     |                   |              |                   |
| 0.2                |                         |                    |               |           |     |     |     |                   |              |                   |
| 0.1                |                         |                    |               |           |     |     |     |                   |              |                   |
| 0.0                | 0.1                     | 0.2                | 0.3           | 0.4       | 0.5 | 0.6 | 0.7 | 0.8               | 0.9          | 1.0               |
| ~                  | ) MEAS1_PF 😞 MEAS2_PF 😞 | мелзз_рг 😞 мелз4_р | 5             |           |     |     |     |                   |              | 980 1024          |
| Q                  |                         |                    |               |           |     |     |     |                   |              | Range: 64         |
|                    |                         |                    |               |           |     |     |     | 1.0               | a Tours      |                   |
| Connected          | Register loading cor    | nplete             |               |           |     |     |     |                   | P IEXAS I    | NSTRUMENTS        |

Figure 28. Start Button on Data Streaming Page

To stop data streaming click the "Stop" button.

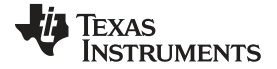

### Sensing Solutions EVM GUI

\_ 0 <u>\_ X</u> Sa OneUI Application v1.8.8 Sensing Solutions EVM GUI MENU Data Streaming: Start Stop Show Graph Configuration (C) Show Statistics (I) Capacitance (pF) 
Show: MEAS1\_pF 
MEAS2\_pF 
MEAS3\_pF 
MEAS4\_pF Select Log File: 📥 C:\data\fdc1004\_data.csv 1.8 1.6 1.4 1.2 1.0 0.8 0.6 0. 0.2 0.0. 25,695 25,700 25,705 25,710 25,715 25,720 25,725 25,790 25,735 25,740 25,745 25,750 25,755 😞 MEAS1\_PF 😞 MEAS2\_PF 😞 MEAS3\_PF 😞 MEAS4\_PF 980 1024 Range: 64 TEXAS INSTRUMENTS Data streaming started Connected

Figure 29. Stop Button on Data Streaming Page

## 2.8.4 Data Statistics

Click the "Show Statistics" button to view the measurement statistics.

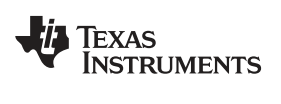

| Section Section                                                 |                                             |
|-----------------------------------------------------------------|---------------------------------------------|
| MENU Sensing Solutions EVM GUI                                  | v1.8.8                                      |
| Data Streaming: Start Stop Show C                               | Graph Configuration (C) Show Statistics (I) |
| Capacitance (pF) ▼ Show: MEAS1_pF  MEAS2_pF  MEAS3_pF  MEAS4_pF | Select Log File: C:\data\fdc1004_data.csv   |
| 2.2                                                             |                                             |
| ••••••••••••••••••••••••••••••••••••••                          |                                             |
| 0-0-0-0-0-0-0-0-0-0-0-0-0-0-0-0-0-0-0-                          |                                             |
| 1.6                                                             |                                             |
| 1.4                                                             |                                             |
| 1.2                                                             |                                             |
| 1.0                                                             |                                             |
| 0.8                                                             |                                             |
| 0.6                                                             |                                             |
| 0.4                                                             |                                             |
| 0.2<br>••••••••••••••••••••••••••••••••••••                     |                                             |
| 0.0                                                             | 3,770 3,775 3,780                           |
| 🚫 MEASI_PF 🚫 MEAS2_PF 🚫 MEAS3_PF                                | 980 1024                                    |
| D                                                               | Range: 04                                   |
|                                                                 |                                             |
| Connected Data streaming started                                | 🐺 Texas Instruments                         |

Figure 30. Show Statistics Button on Data Streaming Page

Click the "Hide Statistics" button to hide the measurement statistics.

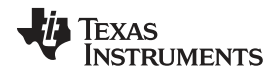

www.ti.com

| OneUI Application |                          |                   |                 |        |       |       |              |            |               |          |         |           |                    |
|-------------------|--------------------------|-------------------|-----------------|--------|-------|-------|--------------|------------|---------------|----------|---------|-----------|--------------------|
| MENU              | Ser                      | ising Solutio     | ons EVM GUI     |        |       |       |              |            |               |          |         |           | v1.8.8             |
| Data Streamin     | g: Start Stop            |                   |                 |        |       |       |              | S          | how Gr        | aph Co   | nfigura | tion (C)  | Hide Statistics (  |
| Capacitance (p    | F)  Show: MEAS1_pF       | ✓ MEAS2_pF        | MEAS3_pF 🗹 MEAS | 4_pF 🗹 |       | S     | tatistics    |            | Se            | lect Log | File:   | Ł C:\da   | ta\fdc1004_data.c: |
| 2.2               |                          |                   |                 |        |       | I     | Data Series  | Current    | Min           | Max      | Delta   | Average   | Std. Deviation     |
| 2.0               |                          |                   |                 |        |       |       | MEAST_PF     | ° 1:68 ° ° | <b>1.87</b> 6 | 1.884    | °0.005  | • 1.882 • | •-•D90A-•          |
|                   |                          |                   |                 |        |       |       | NEA6329-9-8- | •-De286- • | -0.683        | -002607- | 00065-  | •-@235-•  |                    |
| 1.44              |                          |                   |                 |        |       |       | MEAS3_pF     | 0.149      | 0.146         | 0.150    | 0.004   | 0.148     | 0.001              |
| 1.6               |                          |                   |                 |        |       |       | MEAS4_pF     | 2.084      | 2.080         | 2.085    | 0.006   | 2.082     | 0.001              |
| 1.4               |                          |                   |                 |        |       |       | Decimals     | 3          | 3             | 3        | 3       | 3         | 3                  |
| 1.2               |                          |                   |                 |        |       |       |              |            |               |          |         |           |                    |
| 1.0               |                          |                   |                 |        |       |       |              |            |               |          |         |           |                    |
|                   |                          |                   |                 |        |       |       |              |            |               |          |         |           |                    |
| 0.8               |                          |                   |                 |        |       |       |              |            |               |          |         |           |                    |
| 0.6               |                          |                   |                 |        |       |       |              |            |               |          |         |           |                    |
| 0.4               |                          |                   |                 |        |       |       |              |            |               |          |         |           |                    |
|                   |                          |                   |                 |        |       |       |              |            |               |          |         |           |                    |
| 0.2               |                          |                   |                 |        |       |       |              |            |               |          |         |           |                    |
| 0.0-              | 4,365 4,370              | 4,375             | 4,380 4,385     | 4,390  | 4,395 | 4,400 | 4,40         | 5          | 4,410         | 4,       | 415     | 4,420     | 4,425              |
| 6                 | ) MEAS1_PF  MEAS2_PF 🚫 : | мелаз_рг 🤕 мелач_ | pF              |        |       |       |              |            |               |          |         |           |                    |
|                   |                          |                   |                 |        |       |       |              |            |               |          |         |           | 980<br>Repose 64   |
|                   |                          |                   |                 |        |       |       |              |            |               |          |         |           | U                  |
|                   |                          |                   |                 |        |       |       |              |            |               |          |         |           |                    |
|                   |                          |                   |                 |        |       |       |              |            |               |          | 100     |           |                    |

Figure 31. Hide Statistics Button on Data Streaming Page

# 2.8.5 Configuring the Graph

To configure the graph, click the "Show Graph Configuration" button.

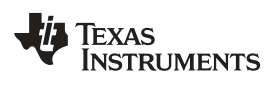

| OneUI Application  |                                         |                  |                 |       |       |       |       |           |                  |            |                       |
|--------------------|-----------------------------------------|------------------|-----------------|-------|-------|-------|-------|-----------|------------------|------------|-----------------------|
| E MENU             | Sens                                    | ing Solutions I  | EVM GUI         |       |       |       |       |           |                  |            | v1.8.8                |
| Data Streaming:    | Start Stop                              |                  |                 |       |       |       | S     | how Graph | Configuratior    | I (C) Show | v Statistics (I)      |
| Capacitance (pF) • | Show: MEAS1_pF 🗹                        | MEAS2_pF 🗹 MEAS  | S3_pF 𝕙 MEAS4_p | F     |       |       |       | Select    | Log File: 🛓      | C:\data\fo | c1004_data.csv        |
| 2.2                |                                         |                  |                 |       |       |       |       |           |                  |            |                       |
| 2.0                |                                         |                  |                 |       |       |       |       |           |                  |            |                       |
| 1.8                |                                         |                  |                 |       |       |       |       |           |                  |            |                       |
| 11.6               |                                         |                  |                 |       |       |       |       |           |                  |            |                       |
| 1.4                |                                         |                  |                 |       |       |       |       |           |                  |            |                       |
| 1.2                |                                         |                  |                 |       |       |       |       |           |                  |            |                       |
| 1.0                |                                         |                  |                 |       |       |       |       |           |                  |            |                       |
| 0.8                |                                         |                  |                 |       |       |       |       |           |                  |            |                       |
| 0.e                |                                         |                  |                 |       |       |       |       |           |                  |            |                       |
| 0.4                |                                         |                  |                 |       |       |       |       |           |                  |            |                       |
| 0.2                | • • • • • • • • • • • • • • • • • • • • |                  |                 |       |       |       |       |           |                  |            |                       |
| 0.0                | a eeo - a ees                           | 4.470            | 675 A 680       | 4 485 | 4 400 | 4 605 | 4 700 | 4 705     | 4 710            | 4 718      | 4 120                 |
| NEA MEA            | 4,000 4,000                             | 33 DF 🔿 MEAS4 DF | 1,000           | 4,600 | 4,050 | 4,055 | 4,100 | 4,100     | 1,710            | 47/149     | 17.20                 |
| 0                  |                                         | - <u>*</u> -     |                 |       |       |       |       |           |                  |            | 950 1024<br>Range: 64 |
|                    |                                         |                  |                 |       |       |       |       |           |                  |            |                       |
| Connected          | Data atraaming started                  |                  |                 |       |       |       |       |           | l <b>"</b> lia a | Ervac In   |                       |
| Connected          | Data streaming started                  |                  |                 |       |       |       |       |           |                  | IEXAS IN   | STRUMENTS             |

Figure 32. Show Graph Configuration Button on Data Streaming Page

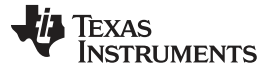

www.ti.com

| Graph Confi   | guration    |                 |       |    |
|---------------|-------------|-----------------|-------|----|
| Display Fram  | e Rate      |                 | ĺ     | b  |
| 16.0 ms = 62. | 5 Hz        |                 |       |    |
| New Data Sa   | mple Rate   | e               |       |    |
| EVM Outp      | ut Rate (II | nfinity ms = 0. | 0 Hz) |    |
| Add sample    | le to grapi | h every         | 100   | ms |
| Minimum:      |             | 0               |       |    |
| Minimum:      | uxis (Y1)   | 0               |       |    |
| Maximum:      |             | 100             |       |    |
| Autoscale     | Autosca     | le & Lock       |       |    |
| Sample Cour   | nts         |                 |       |    |
| Display:      | 64          | ≈ 0.000 s       |       |    |
|               |             |                 |       |    |

Figure 33. Graph Configuration Button on Data Streaming Page

The configuration window displays the actual frame rate of the graph, the rate at which data is added to the graph, the vertical scaling, and the sample buffer size. The display rate is the rate at which the graph updates on the computer display and is not configurable. It is automatically optimized by the GUI.

The "New Data Sample Rate" allows the user to choose when new data is added to the graph. Selecting "EVM Output Rate" will display data on the graph as fast as is available from the EVM. This should not be confused with the actual sampling rate of the device on the EVM which could be different. The "Add sample to graph every ... ms" will add a new sample to the graph at the specified rate.

The "Verical Scaling" allows the user to either manually set the minimum and maximum values of the yaxis on the graph or use auto-scaling. The "Autoscale & Lock" button scales the graph based on the data of the current display and then locks those vertical scaling settings.

The "Sample Counts" allows the user to specify the number of samples displayed on the graph and the total number of samples stored in the buffer. Please note the buffer size does not affect data logging to a file.

To hide the configuration window, click the "Hide Graph Configuration" button.

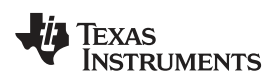

| apacitance (pF) ▼ Show: MEAS1_pF ♥ MEAS2_pF ♥ MEAS3_pF ♥ MEAS4_pF ♥<br>apacitance (pF) ▼ Show: MEAS1_pF ♥ MEAS3_pF ♥ MEAS4_pF ♥<br>apacitance (pF) ▼ Show: MEAS1_pF ♥ MEAS3_pF ♥ MEAS4_pF ♥<br>apacitance (pF) ▼ Show: MEAS1_pF ♥ MEAS3_pF ♥ MEAS4_pF ♥<br>apacitance (pF) ▼ Show: MEAS1_pF ♥ MEAS3_pF ♥ MEAS4_pF ♥<br>apacitance (pF) ▼ Show: MEAS1_pF ♥ MEAS3_pF ♥ MEAS4_pF ♥<br>apacitance (pF) ▼ Show: MEAS1_pF ♥ MEAS3_pF ♥ MEAS4_pF ♥<br>apacitance (pF) ▼ Show: MEAS1_pF ♥ MEAS3_pF ♥ MEAS4_pF ♥<br>apacitance (pF) ▼ Show: MEAS1_pF ♥ MEAS3_pF ♥ MEAS4_pF ♥<br>apacitance (pF) ▼ Show: MEAS1_pF ♥ MEAS3_pF ♥ MEAS4_pF ♥<br>apacitance (pF) ▼ Show: MEAS1_pF ♥ MEAS4_pF ♥<br>apacitance (pF) ▼ Show: MEAS1_pF ♥ MEAS4_pF ♥<br>apacitance (pF) ▼ Show: MEAS1_pF ♥ MEAS4_pF ♥<br>apacitance (pF) ▼ Show: MEAS1_pF ♥ MEAS4_pF ♥<br>apacitance (pF) ▼ Show: MEAS1_pF ♥ MEAS4_pF ♥<br>apacitance (pF) ▼ Show: MEAS1_pF ♥ MEAS4_pF ♥<br>apacitance (pF) ▼ Show: MEAS1_pF ♥ MEAS4_pF ♥<br>apacitance (pF) ▼ Show: MEAS1_pF ♥ MEAS4_pF ♥<br>apacitance (pF) ▼ Show: MEAS1_pF ♥ MEAS4_pF ♥<br>apacitance (pF) ♥ Show: MEAS1_pF ♥ MEAS4_pF ♥<br>apacitance (pF) ♥ Show: MEAS1_pF ♥ MEAS4_pF ♥<br>apacitance (pF) ♥ Show: MEAS1_pF ♥ MEAS4_pF ♥<br>apacitance (pF) ♥ Meas4_pF ♥<br>apacitance (pF) ♥ Show: MEAS1_pF ♥ MEAS4_pF ♥<br>apacitance (pF) ♥ Meas4_pF ♥<br>apacitance (pF) ♥ Meas4_pF ♥<br>apacitance (pF) ♥<br>apacitance (pF) ♥<br>apacitance ( |                                                                    | Hide Graph Conliguration (1) Show Statistics (1                   |
|----------------------------------------------------------------------------------------------------|--------------------------------------------------------------------|-------------------------------------------------------------------|
| 2.2       Display Frame Rate<br>103.5 ms = 9.7 Hz         2.0       New Data Sample Rate         1.4       EVM Output Rate (11.30 ms = 68.5 Hz)         1.4       Add sample to graph every 50 ms         1.4       Vertical Scaling         1.4       Vertical Left Axis (Y1)         1.2       Maximum: 20         0.6       Autoscale Autoscale & Lock         2.6       Sample Counts         0.6       Display: 64 * 3.200 s         0.7       102 - 51,200 s                                                                                                    | pacitance (pF) ▼ Show: MEAS1_pF Ø MEAS2_pF Ø MEAS3_pF Ø MEAS4_pF Ø | Graph Configuration<br>Select Log File: 🛃 C:\data\fdc1094_data.cc |
| 103.5 ms = 9.7 Hz         1.0         1.1         1.2         1.4         1.5         1.6         1.6         1.6         1.6         1.6         1.6         1.6         1.6         1.6         1.6         1.6         1.6         1.6         1.6         1.6         1.6         1.6         1.6         1.6         1.6         1.7         1.8         1.9         1.9         1.0         1.0         1.0         1.0         1.0         1.0         1.0         1.0         1.0         1.0         1.0         1.0         1.0         1.0         1.0         1.0         1.0         1.0         1.0         1.0         1.0         1.0         1.0 <t< td=""><td>2 2-</td><td>Display Frame Rate</td></t<>                                                                                                    | 2 2-                                                               | Display Frame Rate                                                |
| 2.5       New Data Sample Rate         1.6       EVM Output Rate (11.30 ms = 68.5 Hz)         8 Add sample to graph every 50 ms         1.6         1.6         1.6         1.6         1.6         1.6         1.6         1.6         1.6         1.6         1.7         1.8         1.9         1.0         0.8         0.8         0.8         0.8         0.4                                                                                                    | •===<br>•=•=•=•=•=•=•=•=•=•=•=•=•=•=•=•=•=                         | 103.5 ms = 9.7 Hz                                                 |
| 1.6       EVM Output Rate (11.30 ms = 68.5 Hz)         1.6       Add sample to graph every 50 ms         1.6       Vertical Scaling         1.7       Minimum: -20         1.0       Maximum: 20         0.8       Autoscale Autoscale & Lock         0.8       Sample Counts         0.4       Display: 64 = 3.200 s         9.4       Jurger 1024 = 51,200 s                                                                                                    | 2.0                                                                | New Data Sample Rate                                              |
| Add sample to graph every     50     ms       1.4     Vertical Scaling       1.2     Minimum:     -20       1.0     Miximum:     20       0.e     Autoscale     Autoscale & Lock       0.e     Sample Counts     Display:       0.4     Display:     64                                                                                                    | 1.8                                                                | EVM Output Rate (11.30 ms = 88.5 Hz)                              |
| Vertical Scaling       1.4       1.2       1.0       0.8       0.6       0.6       0.7       0.8       0.6       0.7                                                                                                    | 3.6                                                                | Add sample to graph every 50 ms                                   |
| 1.2     Minimum:     -20       1.0     Maximum:     20       0.2     Autoscale     Autoscale       0.4     Sample Counts       0.4     Display:     64                                                                                                    | 1.4                                                                | Vertical Scaling                                                  |
| 1.0     Maximum:     20       0.8     Autoscale     Autoscale       0.4     Sample Counts       0.4     Display:     64                                                                                                    | 1.2                                                                | Minimum: -20                                                      |
| o.e<br>o.e<br>o.e<br>o.e<br>o.e<br>Display: 64 ≈ 3.200 s<br>Buffer:1024 _ ≈ 51,200 s                                                                                                    | 1.0                                                                | Maximum: 20                                                       |
| o.c<br>o.4 Sample Counts<br>Display: 64 ≈ 3.200 s<br>Buffer:1024 ≈ 51.200 s                                                                                                    | 0.8                                                                | Autoscale & Lock                                                  |
| 0.4<br>Display: 64 ≈ 3.200 s<br>Butiger102412241224                                                                                                    | lole                                                               | Sample Counts                                                     |
|                                                                                                    |                                                                    | Display: 64 ≈ 3.200 s                                             |
|                                                                                                    | ····                                                               |                                                                   |
|                                                                                                    | 0.0-24,830 24,835 24,840 24,845 24,850 24,855 24,860               | 24,865 24,870 24,875 24,880 24,885 24,890                         |
| 0.0<br>                                                                                                    |                                                                    |                                                                   |
| 0.0<br>24,850 24,828 24,840 24,845 24,850 24,858 24,860 24,868 24,870 24,878 24,870 24,878 24,880 24,888 24,890                                                                                                    |                                                                    | 980                                                               |

Figure 34. Hide Graph Configuration Button on Data Streaming Page

# 2.8.6 Navigating the Data Streaming Buffer

The Sensing Solutions EVM GUI stores a buffer of data samples and then displays a subset of those samples. The data buffer can be navigated using the horizontal slider below the graph. To show more samples on the graph, click either the slider on the left or right side of the green bar and drag it closer or further from the other slider. The number of samples displayed is shown between the left and right sliders in the green bar.

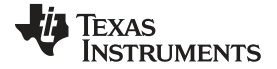

www.ti.com

| S OneUI Application                                             |                                                  |
|-----------------------------------------------------------------|--------------------------------------------------|
| MENU Sensing Solutions EVM GUI                                  | v1.8.8                                           |
| Data Streaming: Start Stop                                      | Show Graph Configuration (C) Show Statistics (I) |
| Capacitance (pF) ▼ Show: MEAS1_pF  MEAS2_pF  MEAS3_pF  MEAS4_pF | Select Log File: C:\data\fdc1004_data.csv        |
| 2.0                                                             |                                                  |
| 1.8                                                             |                                                  |
| 1.6                                                             |                                                  |
| 1.4                                                             |                                                  |
| 1.2                                                             |                                                  |
| 1.0                                                             |                                                  |
| 0.8                                                             |                                                  |
| 0.6                                                             |                                                  |
| 0.4                                                             |                                                  |
| 0.2                                                             |                                                  |
| 0.0                                                             |                                                  |
| 25,620 25,640 25,660 25,680 25,700 25,720                       | 25,740 25,760                                    |
| 🛇 MEAS1_pT 🚫 MEAS2_pT 🚫 MEAS2_pT 🚫 MEAS4_pT                     | 853 1024                                         |
|                                                                 |                                                  |
| Connected Data streaming stopped                                | Texas Instruments                                |

Figure 35. Changing Number of Samples Displayed in Data Graph

By clicking on the green bar and dragging the mouse left or right, previous samples in the buffer can be displayed.

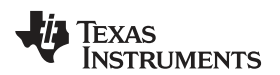

| CneUI Application  MENU Se Data Streaming: Start Stop | ensing Solutions EVM GUI                                   | v1.8.8<br>Show Graph Configuration (C) Show Statistics (I) |
|-------------------------------------------------------|------------------------------------------------------------|------------------------------------------------------------|
| Capacitance (pF)  Show: MEAS1_pi                      | F ♥ MEAS2_pF ♥ MEAS3_pF ♥ MEAS4_pF □                       | Select Log File: C:\data\fdc1004_data.csv                  |
| 20<br>8<br>6<br>4<br>2                                |                                                            |                                                            |
| 0-<br>25,740<br>⊘ MEAS1_pr ⊘ MEAS2_pr<br>0            | 25,760 25,780 25,800 25,820 25,840<br>)xEx33_pf ⊘ xExx4_pf | 25, 960 25, 950 25, 900                                    |

Figure 36. Displaying Previous Data Samples on the Data Streaming Page

# 2.9 Updating the EVM Firmware

To upload new firmware to the EVM, navigate to the "Firmware" page from the GUI menu and follow these steps. The images below show uploading the FDC2214 EVM firmware, but the steps are identical for any LDC, FDC, or HDC EVM when using their respective firmware files.

1. Click the button to select a TI-TXT firmware file

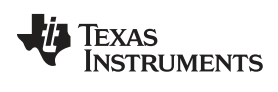

www.ti.com

| CneUI Application                     |                   |
|---------------------------------------|-------------------|
| MENU Sensing Solutions EVM GUI        | v1.8.8            |
| Firmware Upgrade                      |                   |
| Select TI-TXT firmware File:          |                   |
|                                       |                   |
| 1                                     |                   |
|                                       |                   |
|                                       |                   |
|                                       |                   |
|                                       |                   |
|                                       |                   |
|                                       |                   |
|                                       |                   |
|                                       |                   |
|                                       |                   |
| Connected SSP EVM connected - FDC2214 | Texas Instruments |

Figure 37. Select TI-TXT File Button on Firmware Upload Page

2. Select the firmware file and click "Open"

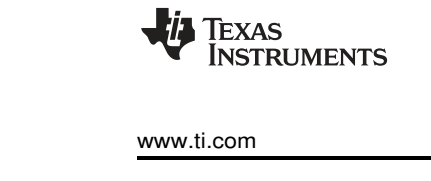

| rganize 🔻 🛛 New fold | er                                                    |                    |               |      |      | 8=             | •    |  |
|----------------------|-------------------------------------------------------|--------------------|---------------|------|------|----------------|------|--|
| - Favorites          | Name                                                  | Date modified      | Туре          | Size |      |                |      |  |
| Conner Blair         | FDC2v14 LDC13vyRevB LDC16vyRevB EVM Firmware so       | 11/5/2015 10-01 AM | File folder   |      |      |                |      |  |
| Desktop              | HDC10x0 EVM Firmware source                           | 11/5/2015 10:01 AM | File folder   |      |      |                |      |  |
| 🖳 Recent Places      | FDC2x14_LDC13xxRevB_LDC16xxRevB_EVM_Firmware.txt      | 6/11/2015 3:34 PM  | Text Document | 10   | 1 KB |                |      |  |
| 📕 UserData           | HDC10x0_EVM_Firmware.txt                              | 6/15/2015 2:08 PM  | Text Document | 9    | 3 KB |                |      |  |
| GIT_Repositories     |                                                       |                    |               |      |      |                |      |  |
| 🗼 ti                 |                                                       |                    |               |      |      |                |      |  |
| Downloads            |                                                       |                    |               |      |      |                |      |  |
| Box Sync             |                                                       |                    |               |      |      |                |      |  |
| Blair Conner (P)     |                                                       |                    |               |      |      |                |      |  |
|                      |                                                       |                    |               |      |      |                |      |  |
| Libraries            |                                                       |                    |               |      |      |                |      |  |
|                      |                                                       |                    |               |      |      |                |      |  |
| Computer             |                                                       |                    |               |      |      |                |      |  |
| 🏭 OSDisk (C:)        |                                                       |                    |               |      |      |                |      |  |
| P                    |                                                       |                    |               |      |      |                |      |  |
|                      |                                                       |                    |               |      |      |                |      |  |
| Network              |                                                       |                    |               |      |      |                |      |  |
|                      |                                                       |                    |               |      |      |                |      |  |
|                      |                                                       |                    |               |      |      |                |      |  |
|                      |                                                       |                    |               |      |      |                |      |  |
|                      |                                                       |                    |               |      |      |                |      |  |
|                      |                                                       |                    |               |      |      |                |      |  |
|                      |                                                       |                    |               |      |      |                |      |  |
|                      |                                                       |                    |               |      |      |                |      |  |
|                      |                                                       |                    |               |      | _ 74 |                |      |  |
| File n               | ame: FDC2x14 LDC13xxRevB LDC16xxRevB EVM Firmware.txt |                    |               |      | -    | Notepad++ Docu | ment |  |

Figure 38. Selecting TI-TXT Firmware File for Upload to EVM

3. Click the "Upload Firmware" button

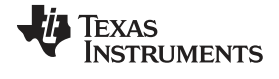

www.ti.com

| Se OneUI Application                                                                                                    |                  |
|----------------------------------------------------------------------------------------------------|------------------|
| MENU Sensing Solutions EVM GUI                                                                                                    | v1.8.8           |
| Firmware Upgrade                                                                                                    |                  |
| Select TI-TXT firmware File: 🔹 C:\ti\Sensing Solutions EVM GUI-1.8.8\EVM Firmware\FDC2x14_LDC13xxRev8_LDC16xxRev8_EVM_Firmware.txt |                  |
| Upload Firmware                                                                                                    |                  |
|                                                                                                    |                  |
|                                                                                                    |                  |
|                                                                                                    |                  |
|                                                                                                    |                  |
|                                                                                                    |                  |
|                                                                                                    |                  |
|                                                                                                    |                  |
|                                                                                                    |                  |
|                                                                                                    |                  |
| Connected SSP EVM connected - FDC2214                                                                                              | exas Instruments |

Figure 39. Upload Firmware Button on Firmware Upload Page

4. Wait for the firmware to upload. Do NOT disconnect the EVM from the PC at this time! Also note that the GUI will disconnect from the EVM. The upload process should not take more than one minute. If the upload fails or lasts longer than one minute, unplug the EVM and restart the GUI.

| Section OneUI Application    |                                                                                                    |               |
|------------------------------|----------------------------------------------------------------------------------------------------|---------------|
| ≡ MENU                       | Sensing Solutions EVM GUI                                                                            | v1.8.8        |
| Firmware Upgrade             |                                                                                                    |               |
| Coloct TI TVT firmware File: |                                                                                                    |               |
| Wait for upload to complete  | C: (II/Sensing Solutions EVH GUI-1.6.8/EVH Firmware/FUL/X14_LULISXXKeVb_LULI6XXKeVb_EVH_Firmware.TXT |               |
|                              | Universities Please do NOT disconnectilito FVM                                                       |               |
|                              |                                                                                                    |               |
|                              |                                                                                                    |               |
|                              |                                                                                                    |               |
|                              |                                                                                                    |               |
|                              |                                                                                                    |               |
|                              |                                                                                                    |               |
|                              |                                                                                                    |               |
|                              |                                                                                                    |               |
|                              |                                                                                                    |               |
|                              |                                                                                                    |               |
|                              |                                                                                                    |               |
|                              |                                                                                                    |               |
| Not connected SSP EVM di     | isconnected 🛛 🐺 TEXAS                                                                                | 5 INSTRUMENTS |
|                              | Figure 40. Firmware Upload in Progress                                                               |               |

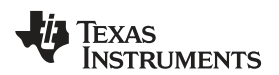

| Second Application                                                                                                    |                     |
|----------------------------------------------------------------------------------------------------|---------------------|
| MENU Sensing Solutions EVM GUI                                                                                                    | v1.8.8              |
| Firmware Upgrade                                                                                                    |                     |
| Select TI-TXT firmware File:<br>C:\ti\Sensing Solutions EVM GUI-1.8.8\EVM Firmware\FDC2x14_LDC13xxRevB_LDC16xxRevB_EVM_Firmware.txt Upload Firmware |                     |
| Success!                                                                                                    |                     |
|                                                                                                    |                     |
|                                                                                                    |                     |
|                                                                                                    |                     |
|                                                                                                    |                     |
|                                                                                                    |                     |
|                                                                                                    |                     |
|                                                                                                    |                     |
|                                                                                                    |                     |
|                                                                                                    |                     |
|                                                                                                    |                     |
|                                                                                                    |                     |
| Not connected Firmware successsfully updated!                                                                                                    | 🐺 Texas Instruments |

Figure 41. Firmware Upload Success

# 3 Board Layout

Figure 42 and Figure 43 show the board layout of the FDC1004EVM.

Sensor layout has been designed to demonstrate the possible trade-off between sensor sensitivity and protection from interferences. SHLD1 surrounds "LEFT" sensor and it has a bigger area than SHLD2 that surrounds "RIGHT" sensor. As a consequence, the "LEFT" sensor is better shielded from interferences but at the cost of lower sensitivity.

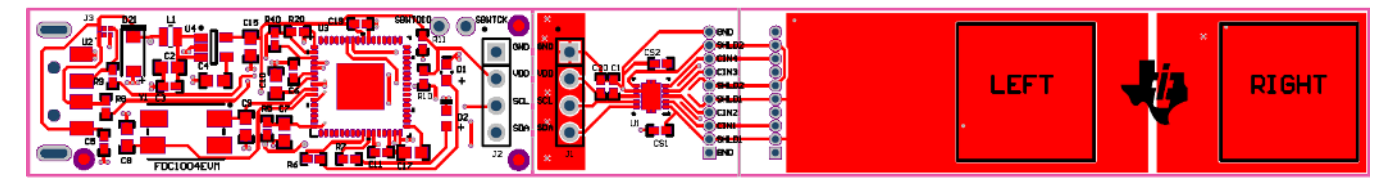

Figure 42. Top Layer Routing

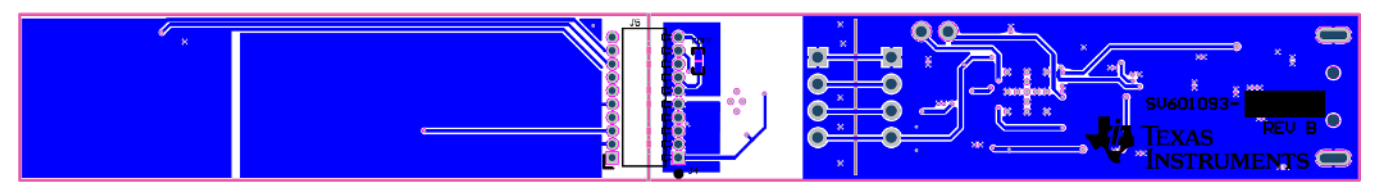

Figure 43. Bottom Layer Routing

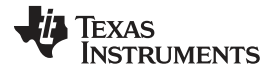

Schematic

#### 4 Schematic

Sil

CIN

울바

옹바

Sil

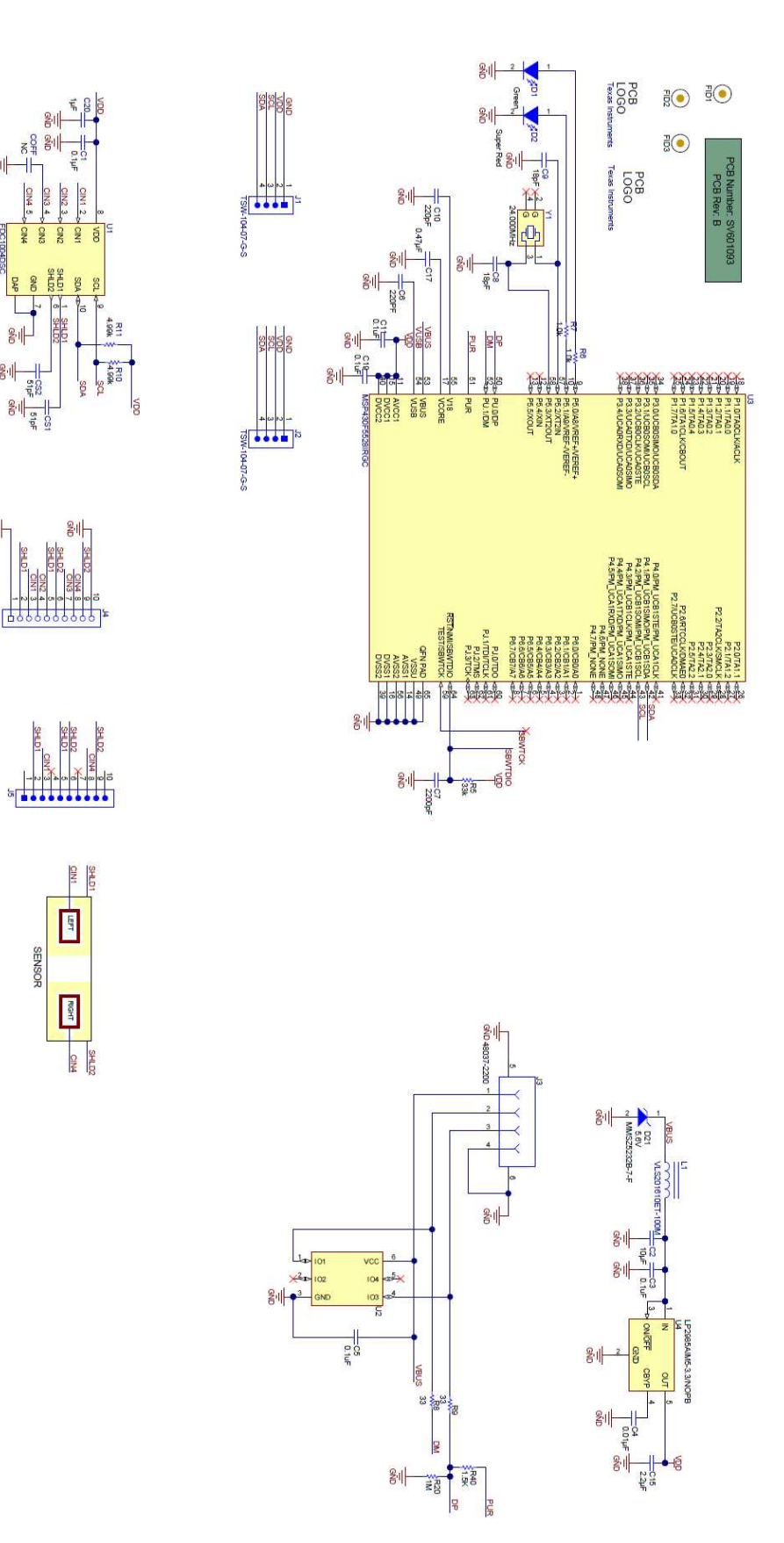

Figure 44. FDC1004EVM Schematic

Texas Instruments

www.ti.com

## Table 5. Bill of Materials

| Qty | Designator          | Description                                                                              | Footprint                     | Manufacturer Part<br>Number |
|-----|---------------------|------------------------------------------------------------------------------------------|-------------------------------|-----------------------------|
| 1   | C1                  | CAP, CERM, 0.1uF, 6.3V, +/-10%, X5R, 0402                                                | 402                           | C1005X5R0J104K050BA         |
| 1   | C2                  | CAP CER 10UF 10V 10% X5R 0603                                                            | 603                           | C1608X5R1A106K080AC         |
| 4   | C3, C5,<br>C11, C19 | CAP CER 0.1UF 16V 5% X7R 0402                                                            | 402                           | 0402YC132KAT2A              |
| 1   | C4                  | CAP, CERM, 0.01uF, 25V, +/-5%, C0G/NP0, 0603                                             | 603                           | C1608C0G1E103J080AA         |
| 1   | C6                  | CAP CER 220PF 50V 1% NP0 0402                                                            | 402                           | 0402YC132KAT2A              |
| 1   | C7                  | CAP, CERM, 2200pF, 50V, +/-10%, X7R, 0603                                                | 603                           | C0603X222K5RACTU            |
| 2   | C8, C9              | CAP CER 18PF 100V 5% NP0 0603                                                            | 603                           | GRM1885C2A300JA01D          |
| 1   | C10                 | CAP, CERM, 220pF, 50V, +/-1%, C0G/NP0, 0603                                              | 603                           | 06035A221FAT2A              |
| 1   | C15                 | CAP, CERM, 2.2uF, 10V, +/-10%, X5R, 0603                                                 | 603                           | C0603C225K8PACTU            |
| 1   | C17                 | CAP, CERM, 0.47uF, 10V, +/-10%, X7R, 0603                                                | 603                           | C0603C474K8RACTU            |
| 1   | C20                 | CAP, CERM, 1uF, 6.3V, +/-20%, X5R, 0402                                                  | 402                           | C1005X5R0J105M050BB         |
| 2   | CS1, CS2            | CAP, CERM, 51pF, 50V, +/-5%, C0G/NP0, 0402                                               | 402                           | GRM1555C1H510JA01D          |
| 1   | D1                  | LED SMARTLED GREEN 570NM 0603                                                            | 603                           | LG L29K-G2J1-24-Z           |
| 1   | D2                  | LED 660NM SUPER RED DIFF 0603SMD                                                         | 603                           | SML-LX0603SRW-TR            |
| 1   | D21                 | Diode, Zener, 5.6V, 500mW, SOD-123                                                       | SOD-123                       | MMSZ5232B-7-F               |
| 2   | J1, J2              | Header, TH, 100mil, 4x1, Gold plated, 230 mil above insulator                            | TSW-104-07-G-S                | TSW-104-07-G-S              |
| 1   | J3                  | Connector, USB Type A, 4POS R/A, SMD                                                     | CONN_USB_04803722<br>00       | 480372200                   |
| 1   | J4                  | Receptacle, 50mil 10x1, R/A, TH                                                          | CONN_851-43-010-20-<br>001000 | 851-43-010-20-001000        |
| 1   | L1                  | INDUCTOR POWER 10UH .45A SMD                                                             | VLS201610E                    | VLS201610ET-100M            |
| 1   | R5                  | RES, 33k ohm, 5%, 0.063W, 0402                                                           | 402                           | CRCW040233K0JNED            |
| 2   | R6, R7              | RES 1K OHM 1/10W 5% 0402 SMD                                                             | 402                           | CRCW040233R0JNED            |
| 2   | R8, R9              | RES, 33 ohm, 5%, 0.063W, 0402                                                            | 402                           | CRCW040233R0JNED            |
| 2   | R10, R11            | RES, 4.99k ohm, 1%, 0.063W, 0402                                                         | 402                           | CRCW04024K99FKED            |
| 1   | R20                 | RES,1M ohm, 5%, 0.063W, 0402                                                             | 402                           | RC0402JR-071ML              |
| 1   | R40                 | RES 1.5K OHM 1/16W 5% 0402 SMD                                                           | 402                           | CRCW04021K50JNED            |
| 1   | U1                  | 4-Channel Capacitance-to-Digital Converter for<br>Capacitive Sensing Solutions, DSC0010B | DSC0010B                      | FDC1004DSC                  |
| 1   | U2                  | 4-CHANNEL ESD-PROTECTION ARRAY FOR<br>HIGH-SPEED DATA INTERFACES, DRY006A                | DRY0006A                      | TPD4E004DRY                 |
| 1   | U3                  | Mixed Signal MicroController, RGC0064B                                                   | RGC0064B                      | MSP430F5528IRGCT            |
| 1   | U4                  | Micropower 150 mA Low-Noise Ultra Low-Dropout<br>Regulator, 5-pin SOT-23, Pb-Free        | MF05A_N                       | LP2985AIM5-3.3/NOPB         |
| 1   | Y1                  | CRYSTAL 24.000MHZ 18PF SMD                                                               | ABMM                          | ABMM-24.000MHZ-B2-T         |

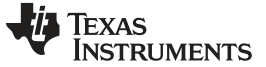

Revision History

www.ti.com

# **Revision History**

NOTE: Page numbers for previous revisions may differ from page numbers in the current version.

| Cł | nanges from B Revision (August 2014) to C Revision | <b>'</b> age |
|----|----------------------------------------------------|--------------|
| •  | Changed Sensing Solutions EVM GUI section          | 5            |
| •  | Changed Updated Part Number                        | 41           |

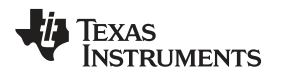

| Ch | anges from A Revision (August 2014) to B Revision | Page |
|----|---------------------------------------------------|------|
| •  | Added Description of the sensor                   | . 39 |

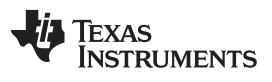

Revision History

www.ti.com

| Ch | anges from Original (August 2014) to A Revision | Page | ) |
|----|-------------------------------------------------|------|---|
| •  | Changed photo of board                          | 1    |   |

### IMPORTANT NOTICE FOR TI DESIGN INFORMATION AND RESOURCES

Texas Instruments Incorporated ('TI") technical, application or other design advice, services or information, including, but not limited to, reference designs and materials relating to evaluation modules, (collectively, "TI Resources") are intended to assist designers who are developing applications that incorporate TI products; by downloading, accessing or using any particular TI Resource in any way, you (individually or, if you are acting on behalf of a company, your company) agree to use it solely for this purpose and subject to the terms of this Notice.

TI's provision of TI Resources does not expand or otherwise alter TI's applicable published warranties or warranty disclaimers for TI products, and no additional obligations or liabilities arise from TI providing such TI Resources. TI reserves the right to make corrections, enhancements, improvements and other changes to its TI Resources.

You understand and agree that you remain responsible for using your independent analysis, evaluation and judgment in designing your applications and that you have full and exclusive responsibility to assure the safety of your applications and compliance of your applications (and of all TI products used in or for your applications) with all applicable regulations, laws and other applicable requirements. You represent that, with respect to your applications, you have all the necessary expertise to create and implement safeguards that (1) anticipate dangerous consequences of failures, (2) monitor failures and their consequences, and (3) lessen the likelihood of failures that might cause harm and take appropriate actions. You agree that prior to using or distributing any applications. TI has not conducted any testing other than that specifically described in the published documentation for a particular TI Resource.

You are authorized to use, copy and modify any individual TI Resource only in connection with the development of applications that include the TI product(s) identified in such TI Resource. NO OTHER LICENSE, EXPRESS OR IMPLIED, BY ESTOPPEL OR OTHERWISE TO ANY OTHER TI INTELLECTUAL PROPERTY RIGHT, AND NO LICENSE TO ANY TECHNOLOGY OR INTELLECTUAL PROPERTY RIGHT OF TI OR ANY THIRD PARTY IS GRANTED HEREIN, including but not limited to any patent right, copyright, mask work right, or other intellectual property right relating to any combination, machine, or process in which TI products or services are used. Information regarding or referencing third-party products or services does not constitute a license to use such products or services, or a warranty or endorsement thereof. Use of TI Resources may require a license from a third party under the patents or other intellectual property of the third party, or a license from TI under the patents or other intellectual property of TI.

TI RESOURCES ARE PROVIDED "AS IS" AND WITH ALL FAULTS. TI DISCLAIMS ALL OTHER WARRANTIES OR REPRESENTATIONS, EXPRESS OR IMPLIED, REGARDING TI RESOURCES OR USE THEREOF, INCLUDING BUT NOT LIMITED TO ACCURACY OR COMPLETENESS, TITLE, ANY EPIDEMIC FAILURE WARRANTY AND ANY IMPLIED WARRANTIES OF MERCHANTABILITY, FITNESS FOR A PARTICULAR PURPOSE, AND NON-INFRINGEMENT OF ANY THIRD PARTY INTELLECTUAL PROPERTY RIGHTS.

TI SHALL NOT BE LIABLE FOR AND SHALL NOT DEFEND OR INDEMNIFY YOU AGAINST ANY CLAIM, INCLUDING BUT NOT LIMITED TO ANY INFRINGEMENT CLAIM THAT RELATES TO OR IS BASED ON ANY COMBINATION OF PRODUCTS EVEN IF DESCRIBED IN TI RESOURCES OR OTHERWISE. IN NO EVENT SHALL TI BE LIABLE FOR ANY ACTUAL, DIRECT, SPECIAL, COLLATERAL, INDIRECT, PUNITIVE, INCIDENTAL, CONSEQUENTIAL OR EXEMPLARY DAMAGES IN CONNECTION WITH OR ARISING OUT OF TI RESOURCES OR USE THEREOF, AND REGARDLESS OF WHETHER TI HAS BEEN ADVISED OF THE POSSIBILITY OF SUCH DAMAGES.

You agree to fully indemnify TI and its representatives against any damages, costs, losses, and/or liabilities arising out of your noncompliance with the terms and provisions of this Notice.

This Notice applies to TI Resources. Additional terms apply to the use and purchase of certain types of materials, TI products and services. These include; without limitation, TI's standard terms for semiconductor products <a href="http://www.ti.com/sc/docs/stdterms.htm">http://www.ti.com/sc/docs/stdterms.htm</a>), evaluation modules, and samples (<a href="http://www.ti.com/sc/docs/stdterms.htm">http://www.ti.com/sc/docs/stdterms.htm</a>), evaluation

Mailing Address: Texas Instruments, Post Office Box 655303, Dallas, Texas 75265 Copyright © 2018, Texas Instruments Incorporated